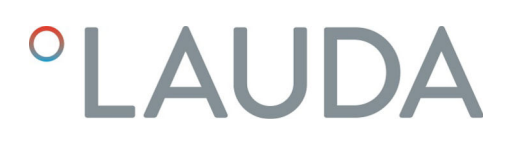

## Manuel d'utilisation

Module d'interface LRZ 933

Module CAN Advanced

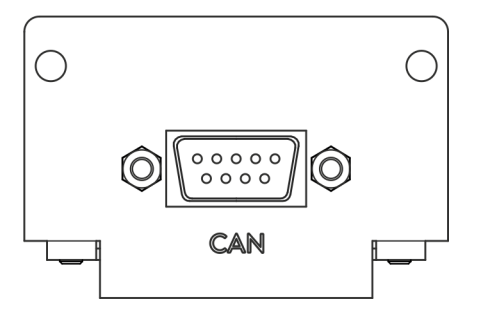

V2R6

Fabricant : LAUDA DR. R. WOBSER GMBH & CO. KG Laudaplatz 1 97922 Lauda-Königshofen Allemagne Tel.: +49 (0)9343 503-0 Fax: +49 (0)9343 503-222 Courriel : info@lauda.de Internet : https://www.lauda.de

Traduction du manuel d'utilisation d'origine Q4DA-E\_13-026, 2, fr\_FR 2022-10-24 © LAUDA 2022 remplace l'édition V1R20

## Table des matières

| I G  | iénéra                         | lités                                      |                                                           | 5              |  |  |  |
|------|--------------------------------|--------------------------------------------|-----------------------------------------------------------|----------------|--|--|--|
| 1.1  | 1                              | Utilisati                                  | on conforme                                               | 5              |  |  |  |
| 1.2  | 2                              | Compat                                     | tibilité                                                  | 6              |  |  |  |
| 1.3  | 3                              | Modific                                    | ations techniques                                         | 6              |  |  |  |
| 1.4  | 4                              | Conditi                                    | ons de garantie                                           | 6              |  |  |  |
| 1.5  | 5                              | Copyrig                                    | ht                                                        | 6              |  |  |  |
| 1.6  | 6                              | Contac                                     | t LAUDA                                                   |                |  |  |  |
| 2 S  | écurit                         | é                                          |                                                           | 8              |  |  |  |
| 2.   | .1                             | Consigr                                    | nes de sécurité et mises en garde générales               | 8              |  |  |  |
| 2.   | .2                             | Remarq                                     | ues concernant le module d'interface                      | 9              |  |  |  |
| 2.   | .3                             | Qualific                                   | ation du personnel                                        | 9              |  |  |  |
| 3 D  | )éballa                        | age                                        |                                                           | 10             |  |  |  |
| 4 D  | -<br>Description des appareils |                                            |                                                           |                |  |  |  |
| 4.   | .1                             | Destina                                    | tion                                                      | 1 <sup>.</sup> |  |  |  |
| 4.   | .2                             | Structu                                    | re                                                        | 1 <sup>.</sup> |  |  |  |
| 5 A  | want l                         | a mise e                                   | n service                                                 | 12             |  |  |  |
| 5.   | .1                             | Définition de l'ordonnancement du réseau   |                                                           |                |  |  |  |
| 5.   | .2                             | Montage du module d'interface              |                                                           |                |  |  |  |
| 5.   | .3                             | Utilisati                                  | on du Modulbox                                            | 15             |  |  |  |
| 6 N  | Mise en service                |                                            |                                                           |                |  |  |  |
| 6.   | .1                             | Affecta                                    | tion des contacts                                         | 16             |  |  |  |
| 6.   | .2                             | Mise à j                                   | our du logiciel                                           | 16             |  |  |  |
| 6.   | .3                             | Généra                                     | tion du module                                            | 17             |  |  |  |
| 7 Fo | onctio                         | onnemei                                    | nt                                                        | 18             |  |  |  |
| 7.   | .1                             | Structu                                    | re du menu                                                | 18             |  |  |  |
| 7.   | .2                             | Configu                                    | iration de l'interface                                    | 18             |  |  |  |
| 7.   | .3                             | Protoco                                    | le d'interface                                            | 20             |  |  |  |
| 7.   | .4                             | Aperçu                                     | du codage des erreurs                                     | 23             |  |  |  |
| 7.   | 7.5 Fonctions de l'interface   |                                            |                                                           |                |  |  |  |
|      |                                | 7.5.1                                      | Instructions de lecture (données d'entrée du maître CAN)  | 24             |  |  |  |
|      |                                | 7.5.2                                      | Instructions d'écriture (données de sortie du maître CAN) | 30             |  |  |  |
|      |                                | 7.5.3                                      | Disponibilité des fonctions d'interface                   | 33             |  |  |  |
|      |                                | 7.5.4                                      | Droits d'accès                                            | 36             |  |  |  |
|      |                                | 7.5.5                                      | Surveillance de la communication                          | 37             |  |  |  |
| 7.   | .6                             | 5 Logiciel de commande et d'automatisation |                                                           |                |  |  |  |
| 3 E  | ntreti                         | en                                         |                                                           | 40             |  |  |  |
| ) Pa | annes                          | et anon                                    | nalies                                                    | 4 <sup>.</sup> |  |  |  |

|    | 9.1                         | Alarme        | 41 |  |
|----|-----------------------------|---------------|----|--|
|    | 9.2                         | Erreur        | 41 |  |
|    | 9.3                         | Avertissement | 42 |  |
| 10 | Mise ł                      | nors service  | 43 |  |
| 11 | Élimination                 |               |    |  |
| 12 | Accessoires                 |               |    |  |
| 13 | Caractéristiques techniques |               |    |  |
| 14 | Déclaration de conformité   |               |    |  |
| 15 | Index                       |               |    |  |
|    |                             |               |    |  |

### 1 Généralités

De nombreux appareils de thermorégulation LAUDA possèdent des emplacements pour modules libres permettant de monter des interfaces supplémentaires. Le nombre, la taille et la disposition des emplacements pour modules varient en fonction de l'appareil et sont décrits dans la notice d'utilisation de l'appareil de thermorégulation. Deux emplacements pour modules supplémentaires peuvent être fournis avec le Modulbox LiBus proposé en tant qu'accessoire. Ce dernier se raccorde à l'interface LiBus de l'appareil de thermorégulation comme un boîtier externe.

La présente notice d'utilisation décrit le montage et la configuration du module d'interface Module CAN (référence LRZ 933).

L'interface CAN permet de commander l'appareil de thermorégulation par le biais du jeu d'instructions LAUDA. Les fonctions d'interface utilisables à cet effet sont décrites aux chapitres & Chapitre 7.5.1 « Instructions de lecture (données d'entrée du maître CAN) » à la page 24 et & Chapitre 7.5.2 « Instructions d'écriture (données de sortie du maître CAN) » à la page 30.

#### 1.1 Utilisation conforme

Le module d'interface ne doit être utilisé que de manière conforme à la destination et dans les conditions indiquées dans la présente notice d'utilisation.

Le module d'interface doit être utilisé exclusivement dans les domaines suivants :

 Production, qualité, recherche et développement dans le secteur industriel

Le module d'interface est un accessoire permettant de commander et de surveiller l'appareil de thermorégulation LAUDA. Le module d'interface est monté dans l'appareil et raccordé à l'alimentation 24 volts. Le module d'interface ne doit être monté que dans un appareil de thermorégulation capable de prendre en charge l'interface fournie. Une liste des lignes de produits compatibles est disponible au chapitre « Compatibilité » de la présente notice d'utilisation.

Il est également possible de faire fonctionner le module d'interface en combinaison avec le Modulbox LiBus (LAUDA référence LCZ 9727). Le montage et le raccordement du Modulbox sont également décrits dans la présente notice d'utilisation.

Utilisation abusive raisonnablement prévisible

- Fonctionnement sur un appareil non compatible
- Fonctionnement en extérieur
- Fonctionnement en atmosphère explosive
- Fonctionnement après un montage incomplet
- Fonctionnement avec des connexions ou câbles défectueux ou non conformes aux normes
- Fonctionnement dans des conditions médicales conformément à la norme DIN EN 60601-1 ou CEI 601-1

#### 1.2 Compatibilité

Le module d'interface est disponible comme accessoire pour les lignes de produits LAUDA suivantes :

- Integral IN
- PRO
- Variocool
- Variocool NRTL

|   | Pas de fonctionnement avec des interfaces du même type<br>N'utilisez toujours qu'une seule interface du type CAN par appareil<br>de thermorégulation. Ceci s'applique indépendamment du mode de<br>fonctionnement de l'interface. |
|---|----------------------------------------------------------------------------------------------------|
|   |                                                                                                    |
| 0 | Pas de fonctionnement avec des interfaces différentes                                                                                                    |

Il est interdit de combiner l'interface CAN avec une interface Profibus, RS 232/485 ou Profinet. Ces interfaces ne sont pas compatibles entre elles.

#### 1.3 Modifications techniques

Toute modification technique est interdite sans l'autorisation écrite du fabricant. En cas de dommages dus au non-respect de cette règle, tout droit à la garantie est annulé.

D'une manière générale, LAUDA se réserve toutefois le droit d'effectuer des modifications techniques.

#### 1.4 Conditions de garantie

LAUDA accorde un an de garantie par défaut.

#### 1.5 Copyright

La présente notice d'utilisation a été rédigée, vérifiée et approuvée en allemand. En cas de divergences de fond dans des éditions en d'autres langues, les informations de l'édition allemande font foi. En cas d'anomalies, veuillez contacter le service après-vente LAUDA, voir & Chapitre 1.6 « Contact LAUDA » à la page 7.

Les raisons sociales et dénominations de produits mentionnées dans la notice d'utilisation sont en général des marques déposées des entreprises respectives et sont protégées par le droit des marques et des brevets. Les figures utilisées peuvent parfois illustrer des accessoires qui ne sont pas inclus dans l'étendue de la livraison.

Tous les droits, y compris ceux liés à la modification technique et à la traduction, sont réservés. Cette notice d'utilisation ne doit en aucun cas être modifiée, traduite ou réutilisée en totalité ou en partie sans l'autorisation écrite de LAUDA. Toute infraction sera passible de dommages et intérêts. Sous réserve d'autres prétentions.

#### 1.6 Contact LAUDA

Contactez le service après-vente LAUDA dans les cas suivants :

- Dépannage
- Questions techniques
- Commande d'accessoires et de pièces de rechange

Si vous avez des questions spécifiques à l'application, veuillez contacter notre service des ventes.

#### Coordonnées

Service après-vente LAUDA

Téléphone : +49 (0)9343 503-350

Fax : +49 (0)9343 503-283

E-mail : <u>service@lauda.de</u>

### 2 Sécurité

#### 2.1 Consignes de sécurité et mises en garde générales

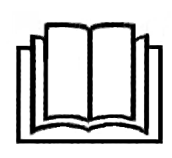

- Lisez entièrement et attentivement la présente notice d'utilisation avant utilisation.
- Conservez toujours la notice d'utilisation à portée de main pendant le fonctionnement du module d'interface.
- La notice d'utilisation fait partie intégrante du module d'interface. Transmettez-la également en cas de remise du module à un tiers.
- La présente notice d'utilisation est valable en combinaison avec la notice d'utilisation de l'appareil de thermorégulation dans lequel le module d'interface est incorporé.
- Les notices relatives aux produits LAUDA peuvent être téléchargées sur le site Internet LAUDA : <u>https://www.lauda.de</u>
- La présente notice d'utilisation contient des mises en garde et des consignes de sécurité qui doivent être observées dans tous les cas.
- Le personnel doit par ailleurs satisfaire à certaines exigences, voir
   Chapitre 2.3 « Qualification du personnel » à la page 9.

| Symbole d'avertissement | Type de danger                                                                                                    |  |  |  |
|-------------------------|----------------------------------------------------------------------------------------------------|--|--|--|
|                         | Avertissement : emplacement dan-<br>gereux.                                                                                                    |  |  |  |
| Tormo cónórious         | Circlifortion                                                                                                    |  |  |  |
| Terme generique         | Signification                                                                                                    |  |  |  |
| AVERTISSEMENT !         | Cette association du symbole et du<br>terme générique renvoie à une situ-<br>ation dangereuse potentielle pou-<br>vant se traduire par de graves lésions<br>voire la mort si celle-ci ne peut être<br>évitée.               |  |  |  |
| REMARQUE !              | Cette association du symbole et du<br>terme générique renvoie à une situ-<br>ation dangereuse potentielle pou-<br>vant se traduire par des dommages<br>matériels et sur l'environnement si<br>celle-ci ne peut être évitée. |  |  |  |

#### 2.2 Remarques concernant le module d'interface

- Débranchez toujours l'appareil de thermorégulation du réseau électrique avant d'installer le module d'interface ou de raccorder les interfaces.
- Avant toute manipulation des modules d'interface, observez les mesures de sécurité recommandées contre la décharge électrostatique.
- Évitez de toucher le circuit imprimé avec un outil métallique.
- Ne mettez pas l'appareil de thermorégulation en service avant que le montage du module d'interface ne soit terminé.
- Conservez les modules d'interface non utilisés dans leur emballage en respectant les conditions ambiantes prescrites.
- Pour les liaisons câblées, n'utilisez que des câbles appropriés et de longueur suffisante.
- Veillez à ce que le blindage des câbles et des connecteurs soit conforme aux normes CEM. LAUDA recommande d'utiliser des câbles préconfectionnés.
- Posez toujours les câbles selon les règles de l'art et en prévenant tout risque de trébuchement. Fixez les câbles posés et assurez-vous qu'ils ne peuvent pas être endommagés en cours de fonctionnement.
- Vérifiez l'état des câbles et interfaces avant toute utilisation.
- Nettoyez sans délai les pièces encrassées, en particulier les interfaces inutilisées.
- Assurez-vous que les signaux transmis via l'interface sont conformes aux paramètres de fonctionnement admissibles du module d'interface.

#### 2.3 Qualification du personnel

Personnel spécialisé

Seul un personnel spécialisé est autorisé à effectuer le montage de modules d'interface. On entend par personnel spécialisé les personnes qui, en raison de leur formation, leurs connaissances et leurs expériences, sont en mesure d'évaluer le fonctionnement de l'appareil et de l'application, ainsi que les risques qui en émanent.

### 3 Déballage

| !        | REMARQUE !<br>Dommage lié au transport                                                                                                    |  |  |  |  |
|----------|----------------------------------------------------------------------------------------------------|--|--|--|--|
|          | Dommages de l'appareil                                                                                                    |  |  |  |  |
|          | <ul> <li>Inspectez l'appareil avant sa mise en service pour vérifier<br/>qu'il ne présente aucun signe extérieur de dommage sur-<br/>venu en cours de transport.</li> <li>Ne mettez jamais l'appareil en service si vous constatez un<br/>dommage lié au transport !</li> </ul> |  |  |  |  |
| !        | REMARQUE !<br>Décharge électrostatique                                                                                                    |  |  |  |  |
|          | Dommage matériel                                                                                                    |  |  |  |  |
|          | • Respectez en permanence les mesures de sécurité contre la décharge électrostatique.                                                                                                    |  |  |  |  |
| Observez | la séquence suivante lors du montage :                                                                                                    |  |  |  |  |

1. Retirez le module d'interface de l'emballage.

- 2. Utilisez l'emballage extérieur si vous souhaitez poser le module d'interface sur le lieu de montage. Celui-ci est protégé contre l'électricité statique.
- Éliminez les matériaux d'emballage après le montage en respectant l'environnement, voir ♥ « Emballage » à la page 44.

Si vous constatez des dommages sur le module d'interface, veuillez contacter immédiatement le service après-vente LAUDA, voir & Chapitre 1.6 « Contact LAUDA » à la page 7.

### 4 Description des appareils

#### 4.1 Destination

Le module CAN est destiné à être monté dans des appareils de thermorégulation prenant en charge l'interface CAN. L'interface CAN permet de piloter des appareils de thermorégulation via le jeu d'instructions LAUDA et de les intégrer dans un réseau CAN.

#### 4.2 Structure

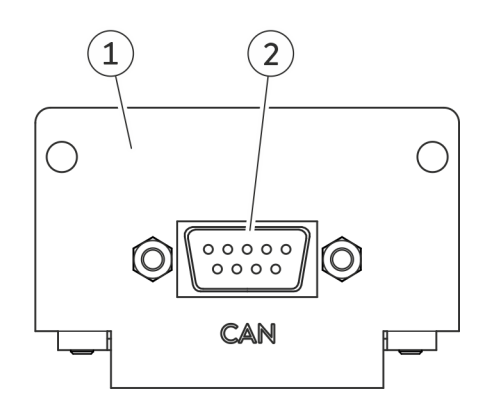

Fig. 1 : Module CAN

- 1 Façade avec alésages pour vis de fixation
- 2 Connecteur femelle SUB-D, 9 pôles

Le module CAN propose une interface série sous forme de connecteur femelle SUB-D à 9 pôles. Celle-ci possède une isolation galvanique par optocoupleur afin de garantir la séparation de potentiel et une immunité au bruit plus élevée. Pour une intégration dans un réseau CAN, voir & Chapitre 6.1 « Affectation des contacts » à la page 16.

### 5 Avant la mise en service

#### 5.1 Définition de l'ordonnancement du réseau

#### Terminaison

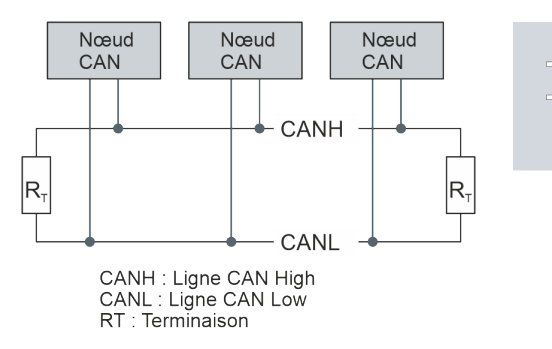

Fig. 2 : Terminaison CAN

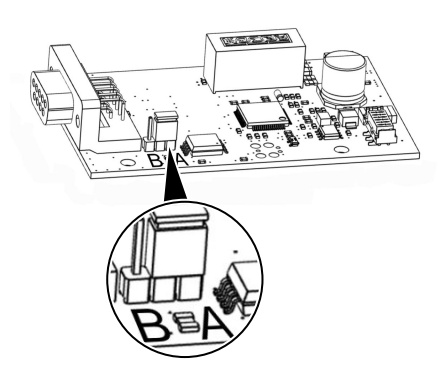

Un bus CAN nécessite absolument une terminaison de bus sous la forme d'un réseau de terminaison (Fig. 2). Cela permet d'assurer un état de repos défini dans les phases à haute impédance du mode bus.

Le circuit imprimé du module enfichable est équipé d'un cavalier. Si le cavalier est placé en position A, le réseau est alors terminé par une résistance de 120 ohms (Fig. 3 ).

Si le cavalier est placé en position B, le réseau n'est alors pas terminé (réglage par défaut).

Fig. 3 : Circuit imprimé module CAN

#### 5.2 Montage du module d'interface

Le module d'interface est raccordé à un câble-ruban plat LiBus interne, puis introduit dans un emplacement pour modules libre. Le nombre et la disposition des emplacements pour modules varient en fonction de l'appareil. Les emplacements pour modules sont protégés par un couvercle vissé sur le boîtier ou inséré sur l'ouverture de l'emplacement.

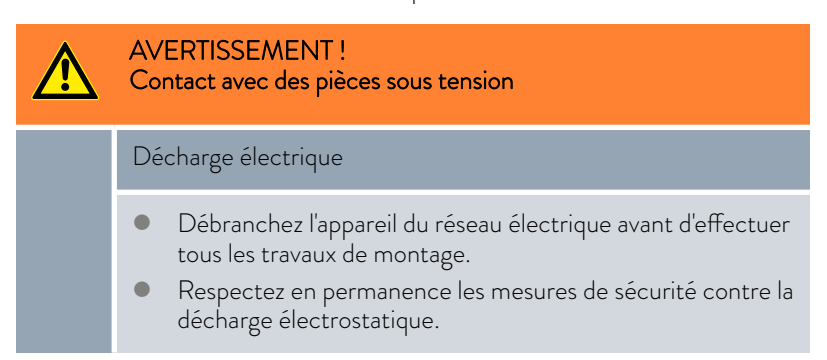

La description du montage du module s'applique en principe à tous les appareils de thermorégulation LAUDA ; les illustrations données en exemple ci-dessous illustrent le montage d'un module analogique dans un appareil de thermorégulation de la ligne de produits Variocool.

Notez qu'un module d'interface à petite façade ne peut être monté que dans un emplacement pour modules bas. Une fois le montage terminé, la façade doit recouvrir complètement l'ouverture de l'emplacement pour modules.

Pour fixer le module d'interface, vous avez besoin de 2 vis M3 x 10 ainsi que d'un tournevis adapté.

Observez la séquence suivante lors du montage :

- 1. Mettez l'appareil de thermorégulation à l'arrêt et débranchez la fiche secteur.
- 2. Desserrez au besoin les vis situées sur le couvercle de l'emplacement pour modules requis. Si le couvercle n'est pas vissé, mais inséré, vous pouvez le soulever à l'aide d'un tournevis plat.

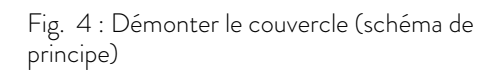

**(4** 

0

(a)

•

0

3.

4.

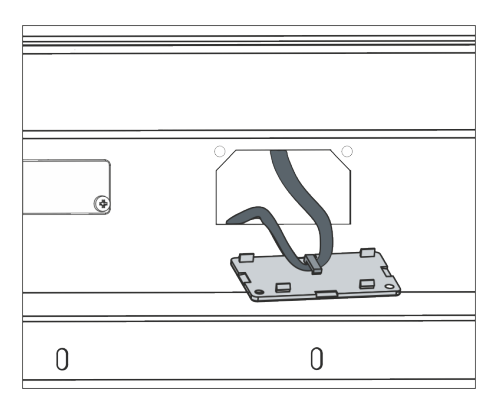

Fig. 5 : Détacher le câble-ruban plat LiBus (schéma de principe)

- Retirez le couvercle de l'emplacement pour modules.
  - L'emplacement pour modules est ouvert. Le câble-ruban plat LiBus est accroché sur le côté intérieur du couvercle et est facilement accessible.
- Retirez le câble-ruban plat LiBus du couvercle.

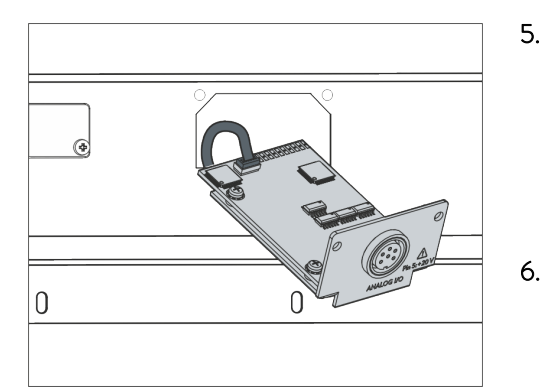

Fig. 6 : Raccorder le module d'interface (schéma de principe)

- Raccordez le connecteur mâle rouge du câble-ruban plat LiBus au connecteur femelle rouge situé sur le circuit imprimé du module d'interface. Les connecteurs mâle et femelle sont détrompés : assurezvous que l'ergot du connecteur mâle est orienté vers la cavité du connecteur femelle.
  - Le module d'interface est correctement raccordé à l'appareil de thermorégulation.
- . Introduisez le câble-ruban plat LiBus et le module d'interface dans l'emplacement pour modules.

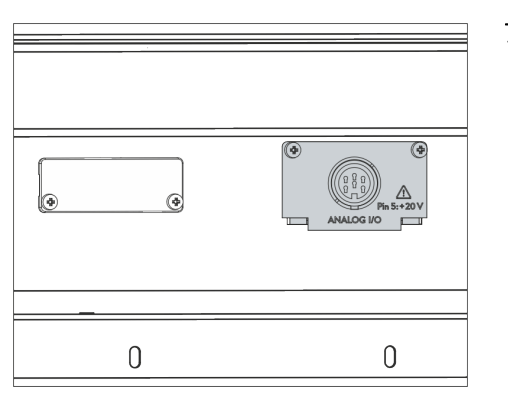

Fig. 7 : Fixer la façade (schéma de principe)

- 7. Vissez à fond la façade sur le boîtier avec 2 vis M3 x 10.
  - La nouvelle interface de l'appareil de thermorégulation est opérationnelle.

#### 5.3 Utilisation du Modulbox

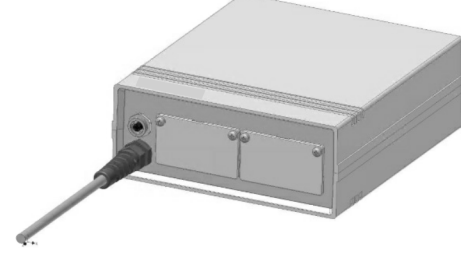

Fig. 8 : Modulbox LiBus, référence LCZ 9727

Le Modulbox LiBus vous permet de doter un appareil de thermorégulation LAUDA de deux emplacements pour modules supplémentaires. Le Modulbox est conçu pour des modules d'interface à grande façade et est raccordé à l'appareil de thermorégulation par un connecteur femelle LiBus libre.

Le connecteur femelle situé sur l'appareil de thermorégulation porte l'inscription LiBus.

Observez la séquence suivante lors du montage :

- 1. Éteignez l'appareil de thermorégulation.
- 2. Débranchez le câble du Modulbox de l'appareil de thermorégulation.
  - ▶ Le Modulbox est débranché de l'alimentation électrique.
- **3.** Vérifiez quelles sont les interfaces déjà présentes sur l'appareil de thermorégulation et le Modulbox.

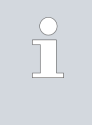

Observez les indications relatives à la compatibilité du module d'interface. Ne montez un module d'interface avec le même type d'interface que si le fonctionnement avec plusieurs de ces interfaces est autorisé.

- 4. Montez le module d'interface requis dans le Modulbox. Observez à cette occasion les indications relatives au montage dans un appareil de thermorégulation, voir chapitre « Montage du module d'interface ».
- 5. Installez le Modulbox à proximité de l'appareil de thermorégulation.
- 6. Raccordez le câble du Modulbox au connecteur femelle LiBus de l'appareil de thermorégulation.
  - ▶ Les interfaces du Modulbox sont opérationnelles.

### 6 Mise en service

#### 6.1 Affectation des contacts

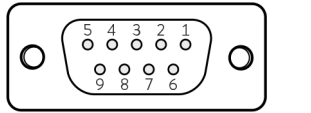

Fig. 9 : Contact Connecteur femelle SUB-D, 9-pôles Observez les indications suivantes si vous confectionnez vous-même les câbles :

- Les exigences légales de CEM s'appliquent aussi aux liaisons câblées. Utilisez exclusivement des câbles de connexion blindés avec des connecteurs mâles/femelles blindés.
- Protégez les équipements branchés aux entrées et sorties très basse tension contre les tensions dangereuses en cas de contact. Garantissez une isolation sûre conformément à la norme DIN EN 61140. Utilisez par exemple une isolation double ou renforcée conforme à la norme DIN EN 60730-1 ou DIN 60950-1.

L'interface CAN se présente sous forme de connecteur femelle SUB-D à 9 pôles. Les connecteurs doivent toujours être fixés au moyen du filetage intégré. Des informations sur les accessoires nécessaires à la confection des câbles de raccordement sont disponibles au & Chapitre 12 « Accessoires » à la page 45.

Une connexion CAN est mise en œuvre par un câble à 2 ou 3 brins ; il est recommandé de ne pas raccorder les contacts qui ne sont pas nécessaires. L'affectation des contacts suivante s'applique selon le modèle de connecteur femelle SUB-D présent sur le système connecté :

Tab. 1: Connecteur femelle SUB-D pour CAN, 9 pôles

| Signal          | Contact |
|-----------------|---------|
| CAN_L           | 2       |
| GND (en option) | 3       |
| CAN_H           | 7       |

#### 6.2 Mise à jour du logiciel

Sur les appareils de thermorégulation possédant une ancienne version logicielle, une mise à jour du logiciel peut s'avérer nécessaire afin de pouvoir faire fonctionner la nouvelle interface.

- 1. Allumez l'appareil de thermorégulation après avoir monté la nouvelle interface.
- 2. Vérifiez si un avertissement lié au logiciel s'affiche à l'écran.
  - Avertissement 510 532 Mise à jour Logiciel néc. ou Logiciel trop vieux : veuillez contacter le service après-vente LAUDA, voir
     Chapitre 1.6 « Contact LAUDA » à la page 7.
  - Aucun avertissement lié au logiciel : mettez l'appareil de thermorégulation en service de la façon habituelle.

#### 6.3 Génération du module

Pour savoir de quelle génération de modules d'interface il s'agit, procédez comme suit :

- 1. Allumez l'appareil de thermorégulation après avoir monté le module d'interface.
- 2. Appuyez sur la [touche de saisie] sur l'appareil de thermorégulation pour accéder au menu.
- Sur l'appareil de thermorégulation Integral IN, par exemple, sélectionnez les options de menu → Fonctionnement → Version matérielle. Sur l'appareil de thermorégulation Variocool, par exemple, sélectionnez les options de menu → Paramétrages → Fonctionnement → Version matérielle.
  - ▶ Une liste avec les versions matérielles s'ouvre.

Si le numéro de révision (1) est représenté entre parenthèses devant l'index des circuits imprimés, cela signifie qu'un module d'interface de deuxième génération (avec le suffixe « Advanced ») est monté dans l'appareil de thermorégulation.

#### Fonctionnement 7

#### 7.1 Structure du menu

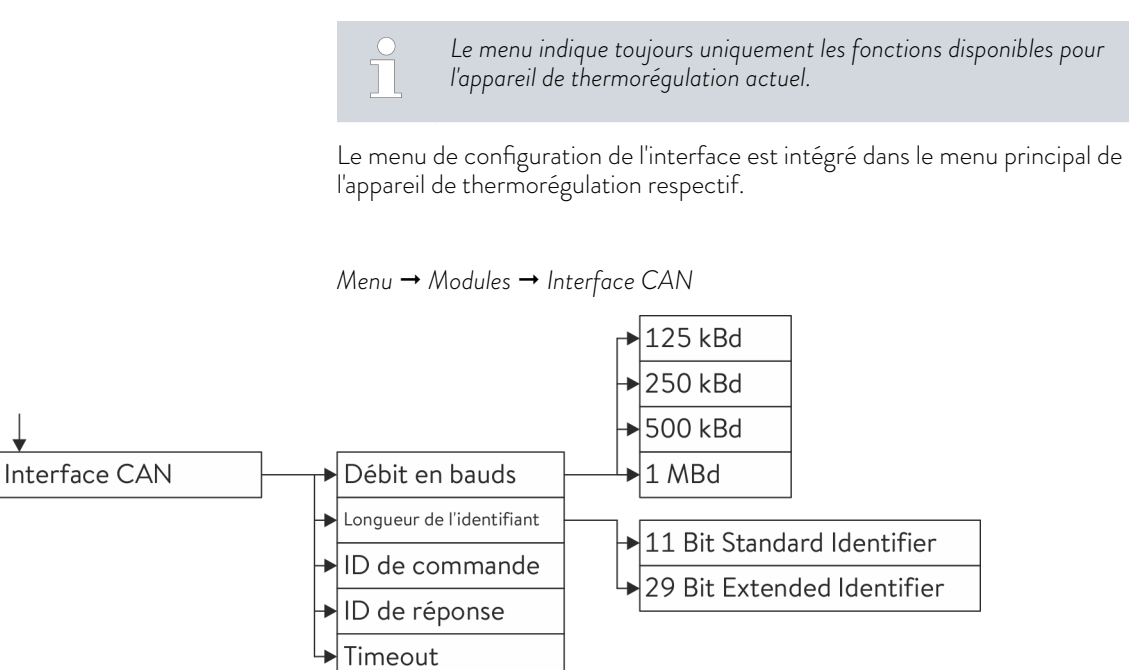

#### Fig. 10 : Menu de l'interface CAN

#### 7.2 Configuration de l'interface

L'interface peut être configurée via le menu du logiciel de l'appareil de thermorégulation.

| Débit en bauds            | Le débit en bauds peut être réglé sur 4 vitesses de transmission différentes.<br>Sélectionnez la vitesse de transmission utilisée dans votre réseau CAN.                                                                                                    |
|---------------------------|----------------------------------------------------------------------------------------------------|
| Longueur de l'identifiant | Il est possible de choisir entre Standard Identifier et Extended Identifier.                                                                                                    |
| Identifiant des messages  | ll n'y a que deux identifiants nécessaires pour la communication avec l'appa-<br>reil de thermorégulation.                                                                                                    |
|                           | Le message contenant l'ID de commande est envoyé par le système de<br>gestion à l'appareil de thermorégulation. Il peut contenir une instruction<br>d'écriture, une instruction de lecture, une instruction d'activation ou une<br>instruction de désactivation.                                                                                         |
|                           | Le message contenant l'ID de réponse est envoyé par l'appareil de thermoré-<br>gulation au système de gestion. Il s'agit soit d'une réponse directe à un mes-<br>sage avec ID de commande, soit d'un message envoyé de manière cyclique<br>toutes les secondes lorsque l'envoi a été réglé pour un paramètre au moyen<br>d'une instruction d'activation. |
|                           | Structure des messages & Tab. 2 « Structure d'un message-de com-<br>mande » à la page 20 et & Tab. 3 « Structure d'un message-de réponse »<br>à la page 22.                                                                                                    |

ID de commande

Exemple

Le message contenant l'ID de commande est utilisé pour envoyer des ordres à l'appareil de thermorégulation.

La modification de l'ID de commande sur l'unité de commande de l'appareil de thermorégulation s'effectue octet par octet. Il faut veiller à ce que la valeur soit saisie sous forme de nombre décimal.

Pour cela, procédez comme dans l'exemple suivant : L'ID de commande doit être 0x14FD35C7.

Déterminez d'abord le nombre décimal pour chacun des 4 octets :

- 0x14 = 20
- 0xFD = 253
- 0x35 = 53
- 0xC7 = 199
- Sur l'appareil de thermorégulation, sélectionnez dans le menu du logiciel les options Modules → Interface CAN → ID de commande.
  - ▶ Il vous sera demandé de saisir l'octet 1.
- 2. Saisissez maintenant l'octet le plus bas sous forme de nombre décimal (dans l'exemple : 199).
- **3.** Saisissez maintenant le deuxième octet le plus bas sous forme de nombre décimal (dans l'exemple : 53).
- **4.** Continuez ainsi pour le 3ème et le 4ème octet (dans les exemples 253 et 20).
- 5. Quittez le menu avec la touche fléchée gauche.
  - ▶ Vous vous trouvez maintenant à nouveau dans le menu → Interface CAN.
- 6. Vérifiez que l'identifiant affiché en hexadécimal est correctement réglé.

Une fois la saisie réussie, l'identifiant complet s'affiche en hexadécimal. Les valeurs préréglées en usine sont les suivantes : ID de commande = 0x554

Le message contenant l'ID de réponse est envoyé par l'appareil de thermorégulation.

La modification de l'ID de réponse sur l'unité de commande de l'appareil de thermorégulation s'effectue octet par octet. Il faut veiller à ce que la valeur soit saisie sous forme de nombre décimal.

Pour ce faire, procéder exactement comme décrit pour l'ID de commande.

Une fois la saisie réussie, l'identifiant complet s'affiche en hexadécimal. Les valeurs préréglées en usine sont les suivantes : ID de réponse = 0x555

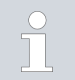

#### Fonctionnement de plusieurs appareils de thermorégulation

Si plusieurs appareils de thermorégulation LAUDA sont utilisés dans un réseau CAN, il faut régler des identifiants de commande et des identifiants de réponse différents pour chaque appareil afin de pouvoir faire la distinction entre les appareils. Dans le cas contraire, différents participants enverraient le même message et provoqueraient ainsi une collision lors de l'arbitrage.

ID de réponse

#### 7.3 Protocole d'interface

#### Syntaxe

Le protocole pour l'interface CAN LAUDA prévoit la structure des messages de commande et des messages de réponse montrée au 🗞 Tab. 2 « Structure d'un message-de commande » à la page 20 et au 🗞 Tab. 3 « Structure d'un message-de réponse » à la page 22.

#### Tab. 2 : Structure d'un message-de commande

| Туре                                                                                                    | ID du<br>CAN                                                          | Octet 0    | Octet 1                           | Octet 2 | Octet 3 | Octet 4 – 7                      |
|----------------------------------------------------------------------------------------------------|-----------------------------------------------------------------------|------------|-----------------------------------|---------|---------|----------------------------------|
| Instruction de lecture                                                                                                    | CMD <sup>1</sup>                                                      | READ       | N° de para-<br>mètre <sup>3</sup> |         |         |                                  |
| Exemple :                                                                                                    | lire la température du bain/de refoulement.                           |            |                                   |         |         |                                  |
|                                                                                                    | 0x554                                                                 | 0x04       | 0x32                              | 0x00    | 0x00    | 0x0000000                        |
| Instruction d'écriture                                                                                                    | CMD <sup>1</sup>                                                      | WRITE      | N° de para-<br>mètre <sup>3</sup> |         |         | Valeur du paramètre <sup>4</sup> |
| Exemple :                                                                                                    | régler la température de consigne sur −30 °C.                         |            |                                   |         |         |                                  |
|                                                                                                    | 0x554                                                                 | 0x05       | 0x01                              | 0x00    | 0x00    | 0xD08AFFFF<br>(-30 °C)           |
| Instruction d'activation                                                                                                  | CMD <sup>1</sup>                                                      | ACTIVATE   | N° de para-<br>mètre <sup>3</sup> |         |         |                                  |
| Exemple :                                                                                                    | activer l'envoi cyclique de la température du bain/de refoulement.    |            |                                   |         |         |                                  |
|                                                                                                    | 0x554                                                                 | 0x06       | 0x32                              | 0x00    | 0x00    | 0x0000000                        |
| Instruction<br>dedésactivation                                                                                            | CMD <sup>1</sup>                                                      | DEACTIVATE | N° de para-<br>mètre <sup>3</sup> |         |         |                                  |
| Exemple :                                                                                                    | désactiver l'envoi cyclique de la température du bain/de refoulement. |            |                                   |         |         |                                  |
|                                                                                                    | 0x554                                                                 | 0x07       | 0x32                              | 0x00    | 0x00    | 0x0000000                        |
| <sup>1</sup> CMD = ID de commande réglé dans le menu CAN ; réglage par défaut : 0x554<br><sup>3</sup> Numéro du paramètre |                                                                       |            |                                   |         |         |                                  |

<sup>4</sup> Ordre d'octet little endian (format Intel)

CMD

L'identifiant de chaque message de commande correspond à l'ID de commande configuré, & Chapitre 7.2 « Configuration de l'interface » à la page 18 % « ID de commande » à la page 19.

Pour une instruction d'écriture, 8 octets de données doivent être envoyés, ce qui signifie que le DLC du message CAN correspond à 8.

Pour une instruction de lecture, d'activation et de désactivation, le message peut contenir 4 octets de données (DLC = 4) ou 8 octets de données (DLC = 8), le contenu des octets 4-7 étant ignoré par l'appareil de thermorégulation.

| Octet 0            | L'octet 0 définit le type de commande :<br><b>READ = 0x04</b><br>La valeur 0x04 indique qu'il s'agit d'une instruction de lecture. Celle-ci sert à<br>lire n'importe quel paramètre, en particulier les valeurs de mesure.                                                                                                    |
|--------------------|----------------------------------------------------------------------------------------------------|
|                    | WRITE = 0x05<br>La valeur 0x05 indique qu'il s'agit d'une instruction d'écriture. Celle-ci sert à<br>régler tous les paramètres, en particulier les valeurs de consigne, les réglages<br>et les modes.                                                                                                    |
|                    | ACTIVATE = 0x06<br>La valeur 0x06 indique qu'il s'agit d'une instruction d'activation. Cela permet<br>d'activer l'envoi cyclique d'un message de réponse par l'appareil de thermoré-<br>gulation. Ceci n'est possible que pour les valeurs de mesure, les valeurs de<br>consigne et les signaux d'état.                                                                                                    |
|                    | <b>DEACTIVATE = 0x07</b><br>La valeur 0x07 indique qu'il s'agit d'une instruction de désactivation. Ainsi,<br>l'envoi cyclique d'un message de réponse peut être désactivé par l'appareil de<br>thermorégulation.                                                                                                    |
| Octet 1            | Pour chaque message, l'octet 1 contient le numéro du paramètre et indique<br>de quel paramètre système il s'agit, qui doit être modifié ou lu. Un paramètre<br>système peut être une valeur de consigne, une valeur de mesure, un réglage,<br>un mode ou un état. Voir à ce sujet & Chapitre 7.5.1 « Instructions de lecture<br>(données d'entrée du maître CAN) » à la page 24 et & Chapitre 7.5.2<br>« Instructions d'écriture (données de sortie du maître CAN) » à la page 30. |
| Octet 2 et octet 3 | Ces octets sont inutilisés ou réservés pour des extensions futures. Ils doivent toujours être transmis avec 0x00.                                                                                                    |
| Octet 4 à 7        | La valeur du paramètre y est transmise s'il s'agit d'une instruction d'écriture,<br>par exemple la consigne de température. Pour les instructions de lecture,<br>d'activation et de désactivation, cette valeur est ignorée.                                                                                                    |

Tab. 3 : Structure d'un message-de réponse

| Туре                                                                                                    | ID du<br>CAN                    | Octet 0                          | Octet 1                           | Octet 2            | Octet 3        | Octet 4 – 7                      |
|----------------------------------------------------------------------------------------------------|---------------------------------|----------------------------------|-----------------------------------|--------------------|----------------|----------------------------------|
| Réponse de valeur                                                                                                    | RES <sup>2</sup>                | VAL                              | N° de para-<br>mètre <sup>3</sup> |                    |                | Valeur du paramètre <sup>4</sup> |
| Exemple :                                                                                                    | la températu                    | re du bain/de ref                | oulement est er                   | ivoyée.            |                |                                  |
|                                                                                                    | 0x555                           | 0x02                             | 0x32                              | 0x00               | 0x00           | 0x39300000<br>(12,345 °C)        |
| Réponse OK                                                                                                    | RES <sup>2</sup>                | OK                               | N° de para-<br>mètre <sup>3</sup> |                    |                |                                  |
| Exemple :                                                                                                    | réponse à un                    | e instruction d'ée               | criture réussie.                  |                    |                |                                  |
|                                                                                                    | 0x555                           | 0x01                             | 0x01 (ex.)                        | 0x00               | 0x00           | 0x0000000                        |
| Réponse ERREUR                                                                                                    | RES <sup>2</sup>                | ERR                              | N° de para-<br>mètre <sup>3</sup> | Code d'er-<br>reur |                |                                  |
| Exemple :                                                                                                    | réponse à l'ée<br>bain/de refoi | chec de l'instruct<br>ulement ». | tion d'écriture « A               | Activer l'envoi    | cyclique de la | température de                   |
|                                                                                                    | 0x555                           | 0x00                             | 0x01                              | 0x01               | 0x00           | 0x0000000                        |
| <ul> <li><sup>2</sup> RES = l'ID de réponse réglé dans le menu CAN ; réglage par défaut : 0x555</li> <li><sup>3</sup> Numéro du paramètre</li> </ul> |                                 |                                  |                                   |                    |                |                                  |

<sup>4</sup> Ordre d'octet little endian (format Intel)

RES

L'identifiant de chaque message de réponse correspond à l'ID de réponse configuré,  $\$  « ID de commande » à la page 19  $\$  « ID de réponse » à la page 19.

Si l'accès en écriture ou en lecture est réussi, l'appareil de thermorégulation envoie la réponse de valeur.

Si l'accès n'a pas été possible, l'appareil de thermorégulation envoie une réponse ERROR, dans laquelle la quantité de données est réduite à 3 octets (DLC = 3).

Octet 0

#### VAL = 0x02

Si le message de réponse dans l'octet O contient la valeur 0x02, l'instruction de lecture, d'écriture, d'activation ou de désactivation a réussi et les octets 4-7 contiennent la valeur actuelle du paramètre.

#### ERR = 0x00

Si le message de réponse dans l'octet 0 contient la valeur 0x00, l'instruction de lecture, d'écriture, d'activation ou de désactivation a échoué. Dans ce cas, l'octet 2 contient un code d'erreur & Chapitre 7.4 « Aperçu du codage des erreurs » à la page 23.

Pour chaque message, l'octet 1 contient le numéro du paramètre et indique de quel paramètre système il s'agit. Un paramètre système peut être une valeur de consigne, une valeur de mesure, un réglage, un mode ou un état. Voir à ce sujet & Chapitre 7.5.1 « Instructions de lecture (données d'entrée du maître CAN) » à la page 24 et & Chapitre 7.5.2 « Instructions d'écriture (données de sortie du maître CAN) » à la page 30.

Octet 1

| Octet 2     | Si le message de réponse contient la valeur 0x00 dans l'octet 0, cela signifie<br>qu'il contient un code d'erreur selon & Chapitre 7.4 « Aperçu du codage des<br>erreurs » à la page 23. Dans le cas contraire, cette valeur est 0x00.  |
|-------------|----------------------------------------------------------------------------------------------------|
| Octet 3     | Cet octet n'est pas utilisé ou est réservé pour des extensions futures. Il est<br>actuellement toujours transmis avec 0x00.                                                                                                    |
| Octet 4 à 7 | La valeur du paramètre y est transmise s'il s'agit d'une instruction d'écriture,<br>par exemple la valeur de consigne de la température, s'il s'agit d'une instruc-<br>tion de lecture, par exemple la valeur réelle de la température. |

#### 7.4 Aperçu du codage des erreurs

Les messages d'erreur des modules CAN sont décrits dans ce qui suit.

| Code d'ER-<br>REUR | Description                                                                                                    |
|--------------------|----------------------------------------------------------------------------------------------------|
| 2                  | Saisie erronée (débordement de la mémoire tampon, par<br>exemple)                                                                          |
| 3                  | Mauvaise instruction                                                                                                    |
| 5                  | Erreur de syntaxe dans la valeur                                                                                                    |
| 6                  | Valeur non admissible                                                                                                    |
| 8                  | Module ou valeur non disponible                                                                                                    |
| 30                 | Programmateur, tous les segments occupés                                                                                                   |
| 31                 | Aucune possibilité de prescription d'une valeur de consigne<br>(l'entrée analogique pour la valeur de consigne est active)                 |
| 32                 | TiH≤TiL                                                                                                    |
| 33                 | Une sonde externe manquante                                                                                                    |
| 34                 | Valeur analogique indisponible                                                                                                    |
| 35                 | Mode automatique défini                                                                                                    |
| 36                 | Aucune possibilité de prescription d'une valeur de con-<br>signe, le programmateur est en fonctionnement ou sur<br>pause                   |
| 37                 | Impossible de démarrer le programmateur (l'entrée analo-<br>gique pour la valeur de consigne est active)                                   |
| 38                 | Aucun droit d'accès. Un autre poste de commande dispose<br>de droits d'accès exclusifs, ce qui interdit l'écriture via cette<br>interface. |

#### Tab. 4 : Messages d'erreur

#### 7.5 Fonctions de l'interface

Les fonctions d'interface telles que les instructions de lecture, d'écriture et d'activation permettent de lire les paramètres de fonctionnement actuels de l'appareil de thermorégulation, de prédéfinir certains réglages et valeurs de processus et d'activer l'envoi cyclique de valeurs de processus.

Les fonctions prises en charge par l'interface sont présentées brièvement dans les pages qui suivent. Elles sont classées de manière thématique suivant le composant concerné et identifiées par un ID unique. Selon l'équipement technique de votre appareil de thermorégulation, le nombre et l'étendue des fonctions d'interface réellement disponibles peuvent diverger de l'installation illustrée ici.

#### 7.5.1 Instructions de lecture (données d'entrée du maître CAN)

Le module CAN reconnaît les instructions de lecture suivantes, avec lesquelles vous pouvez interroger les données d'exploitation de l'appareil de thermorégulation.

#### Tab. 5 : Température

| ID  | Fonction                                                                        | Unité, réso-<br>lution | Numéro du<br>paramètre | Numéro du para-<br>mètre fichier dbc |
|-----|---------------------------------------------------------------------------------|------------------------|------------------------|--------------------------------------|
| 2   | Valeur de consigne de la température                                            | 0,001°C                | 0×01                   | T_SET                                |
| 4   | Température du bain (température de refoulement)                                | 0,001°C                | 0x32                   | T_INT                                |
| 5   | Température régulée (interne Pt /Pt externe /externe<br>analog /externe sériel) | 0,001°C                | 0x33                   | T_CTRL                               |
| 8   | Température externe TE (entrée analogique)                                      | 0,001°C                | 0x36                   | T_EXT_ANA                            |
| 14  | Température externe TE (Pt100)                                                  | 0,001°C                | 0x35                   | T_EXT_PT                             |
| 25  | Point de mise hors tension surchauffe T_Max                                     | 0,1 °C                 | 0x50                   | T_MAX                                |
| 27  | Limite de la température de refoulement TiH (limite supéri-<br>eure)            | 0,001°C                | 0x05                   | T_IH                                 |
| 29  | Limite de la température de refoulement TiL (limite infé-<br>rieure)            | 0,001°C                | 0x04                   | T_IL                                 |
| 33  | Valeur de consigne de la température Tset en Safe Mode                          | 0,001°C                | 0x07                   | T_SET_SAFE                           |
| 158 | Grandeur réglante du régulateur principal en cas de régula-<br>tion externe     | 0,001°C                | 0x3C                   | T_FOLLOW                             |
| 162 | Point de mise hors tension surchauffe réservoir                                 | °C                     | 0x5C                   | T_MAX_TANK                           |
| 163 | Point de mise hors tension surchauffe retour                                    | °C                     | 0x5D                   | T_MAX_RET                            |

#### Tab. 6 : Pompe

| ID  | Fonction                                                                                                    | Unité, réso-<br>lution | Numéro du<br>paramètre | Numéro du para-<br>mètre fichier dbc |
|-----|----------------------------------------------------------------------------------------------------|------------------------|------------------------|--------------------------------------|
| 6   | Pression d'admission/ de la pompe, relative à l'atmosphère                                                                                 | 0,001 bar              | 0x34                   | PUMP_PRES-<br>SURE                   |
| 12  | Débit                                                                                                    | 0,001 l/min            | 0x39                   | FLOW                                 |
| 18  | Niveau de puissance de la pompe                                                                                                    |                        | 0x02                   | PUMP_STEP                            |
| 31  | Valeur de consigne de la pression d'admission / pression de la<br>pompe (en cas de paramétrage de la régulation de pression)               | 0,001 bar              | 0x06                   | PUMP_PRESS_SP<br>T                   |
| 37  | Valeur de consigne de la régulation du débit (litres par<br>minute)                                                                        | 0,001 l/min            | 0x09                   | FLOW_SPT                             |
| 71  | État de la régulation du débit : 0 = arrêt / 1 = marche                                                                                    |                        | 0x2D                   | FLOW_CTRL_STA<br>TE                  |
| 154 | Pression d'admission du régulateur de débit, relative à l'at-<br>mosphère                                                                  | 0,001 bar              | 0x3B                   | PRESS_OUT_FC                         |
| 156 | Valeur de consigne de la limitation de pression en cas de<br>régulation active du débit (le régulateur de débit MID doit<br>être raccordé) | 0,001 bar              | 0x0A                   | PRESS_LIM_SPT                        |
| 157 | Point de mise hors tension de la surpression en cas de<br>régulation active du débit (le régulateur de débit MID doit<br>être raccordé)    | 0,001 bar              | 0x0B                   | MAX_PRESS                            |
| 160 | Position de la vanne du régulateur de débit                                                                                                | %                      | 0X3D                   | FC_VALVE_POS                         |

#### Tab. 7 : Niveau de remplissage

| ID | Fonction                               | Unité, réso-<br>lution | Numéro du<br>paramètre | Numéro du para-<br>mètre fichier dbc |
|----|----------------------------------------|------------------------|------------------------|--------------------------------------|
| 9  | Niveau du bain (niveau de remplissage) |                        | 0x37                   | LEVEL                                |

#### Tab. 8 : Grandeur réglante

| ID | Fonction                                                                      | Unité, réso-<br>lution | Numéro du<br>paramètre | Numéro du para-<br>mètre fichier dbc |
|----|-------------------------------------------------------------------------------|------------------------|------------------------|--------------------------------------|
| 11 | Grandeur réglante du régulateur en résolution pour mille                      | 0,1%                   | 0x38                   | ACT_VAR_P                            |
| 13 | Grandeur réglante du régulateur                                               | W                      | 0x3A                   | ACT_VAR_W                            |
|    | – valeur négative → appareil refroidi<br>– valeur positive → appareil chauffé |                        |                        |                                      |

#### Tab. 9 : Froid \*

| ID | Fonction                                                                                     | Unité, réso-<br>lution | Numéro du<br>paramètre | Numéro du para-<br>mètre fichier dbc |
|----|----------------------------------------------------------------------------------------------|------------------------|------------------------|--------------------------------------|
| 24 | Mode refroidissement : 0 = arrêt / 1 = marche / 2 = auto-<br>matique                         |                        | 0x03                   | COOL_MODE                            |
|    | * uniquement disponible pour les appareils de thermorégulation avec unité de refroidissement |                        |                        |                                      |

#### Tab. 10 : Sécurité

| ID | Fonction                                                                          | Unité, réso-<br>lution | Numéro du<br>paramètre | Numéro du para-<br>mètre fichier dbc |
|----|-----------------------------------------------------------------------------------|------------------------|------------------------|--------------------------------------|
| 35 | Délai d'expiration communication sur l'interface<br>(1 – 600 [s] ;0 = désactiver) | S                      | 0x08                   | TIMEOUT                              |
| 73 | État du Safe Mode : 0 = arrêt / 1 = marche                                        |                        | 0x2E                   | SAFE_MODE_STA<br>TE                  |

#### Tab. 11 : Param. de contrôle

| ID | Fonction               | Unité, réso-<br>lution | Numéro du<br>paramètre | Numéro du para-<br>mètre fichier dbc |
|----|------------------------|------------------------|------------------------|--------------------------------------|
| 39 | Param. de contrôle Xp  | 0,001                  | 0x14                   | XP_INT                               |
| 41 | Param. de contrôle Tn  | S                      | 0x15                   | TN_INT                               |
| 43 | Param. de contrôle Tv  | 0,001 s                | 0x16                   | TV_INT                               |
| 45 | Param. de contrôle Td  | 0,001 s                | 0x17                   | TD_INT                               |
| 47 | Param. de contrôle Kpe | 0,001                  | 0x18                   | KP_EXT                               |
| 49 | Param. de contrôle TnE | S                      | 0x19                   | TN_EXT                               |
| 51 | Param. de contrôle TvE | S                      | 0x1A                   | TV_EXT                               |

| ID | Fonction                                | Unité, réso-<br>lution | Numéro du<br>paramètre | Numéro du para-<br>mètre fichier dbc |
|----|-----------------------------------------|------------------------|------------------------|--------------------------------------|
| 53 | Param. de contrôle TdE                  | 0,001 s                | 0x1B                   | TD_EXT                               |
| 55 | Limitation de la grandeur de correction | 0,001 K                | 0x1C                   | DYNAMIC_LIMIT                        |
| 57 | Param. de contrôle XpF                  | 0,001                  | 0x1D                   | XP_F                                 |
| 61 | Param. de contrôle Prop_E               | К                      | 0x1F                   | PROP_EXT                             |

#### Tab. 12 : Régulation

| ID | Fonction                                                                                                    | Unité, réso-<br>lution | Numéro du<br>paramètre | Numéro du para-<br>mètre fichier dbc |
|----|----------------------------------------------------------------------------------------------------|------------------------|------------------------|--------------------------------------|
| 59 | Comp.point cons.                                                                                                    | 0,001 K                | 0x1E                   | T_OFFSET                             |
| 67 | Régulation sur la grandeur de régulation X : 0 = interne /<br>1 = externe Pt / 2 = analogique externe / 3 = série externe /<br>5 = Ethernet externe / 6 = EtherCAT externe / 7 = externe<br>Pt 2         |                        | 0x29                   | CTRL_VAL                             |
| 69 | Compensation de la source X pour valeur de consigne :<br>0 = normal / 1 = externe Pt / 2 = analogique externe /<br>3 = série externe / 5 = Ethernet externe / 6 = EtherCAT<br>externe / 7 = externe Pt 2 |                        | 0x2C                   | OFFS_SRC                             |

#### Tab. 13 : Droits

| ID | Fonction                                                                            | Unité, réso-<br>lution | Numéro du<br>paramètre | Numéro du para-<br>mètre fichier dbc |
|----|-------------------------------------------------------------------------------------|------------------------|------------------------|--------------------------------------|
| 63 | État du clavier Master : 0 = déverrouillé / 1 = verrouillé                          |                        | 0x28                   | KEYLOCK_R                            |
| 65 | État du clavier de l'unité de télécommande : 0 = déver-<br>rouillé / 1 = verrouillé |                        | 0x2B                   | KEYLOCK_B                            |

#### Tab. 14 : État

| ID  | Fonction                                                                          | Unité, réso-<br>lution | Numéro du<br>paramètre | Numéro du para-<br>mètre fichier dbc |
|-----|-----------------------------------------------------------------------------------|------------------------|------------------------|--------------------------------------|
| 75  | État du stand-by : 0=Appareil = appareil allumé /1 = appa-<br>reil éteint         |                        | 0x2A                   | STANDBY                              |
| 107 | Type d'appareil (exemples de réponse : « ECO », « INT » ou<br>« VC »)             |                        | 0x5B                   | DEV_TYPE                             |
| 130 | Fonctionnement : 0 = OK / 1 = dysfonctionnement (erreur, alarme ou avertissement) |                        | 0x46                   | DEV_STATE                            |
| 137 | État d'erreur : 0 = ok, 1 = erreur                                                |                        | 0x47                   | ERR_STATE                            |
| 138 | État d'alarme : 0 = ok, 1 = alarme                                                |                        | 0x48                   | AL_STATE                             |
| 139 | État d'avertissement : 0 = ok, 1 = avertissement                                  |                        | 0x49                   | WARN_STATE                           |

#### Tab. 15 : Version du logiciel

| ID  | Fonction                                              | Unité, réso-<br>lution | Numéro du<br>paramètre | Numéro du para-<br>mètre fichier dbc |
|-----|-------------------------------------------------------|------------------------|------------------------|--------------------------------------|
| 108 | Système de régulation                                 |                        | 0xC8                   | SWV_R                                |
| 109 | Système de protection                                 |                        | 0xC9                   | SWV_S                                |
| 110 | Unité de télécommande Command                         |                        | 0xCA                   | SWV_B                                |
| 111 | Système de refroidissement                            |                        | 0xCB                   | SWV_T                                |
| 112 | Module d'interface analogique                         |                        | 0xCC                   | SWV_A                                |
| 113 | Dispositif de régulation du débit                     |                        | 0×DE                   | SWV_A1                               |
| 114 | Module d'interface RS 232/485 et/ou Profibus/Profinet |                        | 0xCD                   | SWV_V                                |
| 115 | Module d'interface Ethernet                           |                        | 0xDA                   | SWV_Y                                |
| 116 | Module d'interface EtherCAT                           |                        | 0xDB                   | SWV_Z                                |
| 117 | Module d'interface de contact                         |                        | 0xCE                   | SWV_D                                |
| 118 | Électrovanne de l'eau de refroidissement              |                        | 0xCF                   | SWV_M                                |
| 119 | Électrovanne du dispositif de remplissage automatique |                        | 0xD0                   | SWV_M1                               |
| 120 | Électrovanne du stabilisateur de niveau               |                        | 0xD1                   | SWV_M2                               |
| 121 | Électrovanne, vanne d'arrêt 1                         |                        | 0xD2                   | SMA <sup>W3</sup>                    |
| 122 | Électrovanne, vanne d'arrêt 2                         |                        | 0xD3                   | SWV_M4                               |
| 123 | Refroidisseur haute température                       |                        | 0xD8                   | SWV_M5                               |
| 124 | Pompe 0                                               |                        | 0xD4                   | SWV_P                                |
| 125 | Pompe 1                                               |                        | 0xD5                   | SWV_P1                               |
| 126 | Système de chauffage 0                                |                        | 0xD6                   | SWV_H                                |
| 127 | Système de chauffage 1                                |                        | 0xD7                   | SWV_H1                               |
| 128 | Interface Pt externe O                                |                        | 0xD9                   | SWV_E                                |
| 129 | Interface Pt externe 1                                |                        | 0xDC                   | SWV_E1                               |
| 142 | Unité de télécommande Base                            |                        | 0xDD                   | SWV_B1                               |

#### Tab. 16 : Contact d'entrée / de sortie \*

| ID  | Fonction                                                                                 | Unité, réso-<br>lution | Numéro du<br>paramètre | Numéro du para-<br>mètre fichier dbc |
|-----|------------------------------------------------------------------------------------------|------------------------|------------------------|--------------------------------------|
| 96  | Entrée de contact 1 :  = ouverte / 1 = fermée                                            |                        | 0x50                   | DI_1                                 |
| 98  | Entrée de contact 2 :  = ouverte / 1 = fermée                                            |                        | 0x51                   | DI_2                                 |
| 100 | Entrée de contact 3 :  = ouverte / 1 = fermée                                            |                        | 0x52                   | DI_3                                 |
| 102 | Sortie de contact 1 : = ouverte / 1 = fermée                                             |                        | 0x53                   | DO_1                                 |
|     | * Uniquement disponible pour les appareils de thermorégulation avec interface de contact |                        |                        |                                      |

| ID  | Fonction                                                                                 | Unité, réso-<br>lution | Numéro du<br>paramètre | Numéro du para-<br>mètre fichier dbc |
|-----|------------------------------------------------------------------------------------------|------------------------|------------------------|--------------------------------------|
| 104 | Sortie de contact 2 :  = ouverte / 1 = fermée                                            |                        | 0x54                   | DO_2                                 |
| 106 | Sortie de contact 3 :  = ouverte / 1 = fermée                                            |                        | 0x55                   | DO_3                                 |
|     | * Uniquement disponible pour les appareils de thermorégulation avec interface de contact |                        |                        |                                      |

#### Tab. 17 : Pressurisation

| ID  | Fonction                                   | Unité, réso-<br>lution | Numéro du<br>paramètre | Numéro du para-<br>mètre fichier dbc |
|-----|--------------------------------------------|------------------------|------------------------|--------------------------------------|
| 165 | Pression de consigne pour pressurisation   | bar                    | 0x0C                   | TANK_PRESS_SPT                       |
| 166 | Pression du réservoir de la pressurisation | bar                    | 0x3E                   | TANK_PRESS                           |
| 168 | Hystérésis pressurisation                  | bar                    | 0x0D                   | TANK_PRESS_HY<br>ST                  |

#### 7.5.2 Instructions d'écriture (données de sortie du maître CAN)

Le module CAN reconnaît les instructions d'écriture suivantes, avec lesquelles vous pouvez transmettre des valeurs à l'appareil de thermorégulation :

#### Tab. 18 : Température

| ID | Fonction                                                                      | Unité    | Numéro du<br>paramètre | Numéro du paramètre<br>fichier dbc |
|----|-------------------------------------------------------------------------------|----------|------------------------|------------------------------------|
| 1  | Valeur de consigne de la température                                          | 0,001 °C | 0x01                   | T_SET                              |
| 15 | Valeur réelle de la température externe (via l'interface)                     | 0,001 °C | 0x00                   | T_EXT_CAN                          |
| 26 | Limitation de la température de refoulement TiH (valeur<br>limite supérieure) | 0,001 °C | 0x05                   | T_IH                               |
| 28 | Limitation de la température de refoulement TiL (valeur<br>limite inférieure) | 0,001 °C | 0x04                   | T_IL                               |
| 32 | Valeur de consigne de la température T <sub>set</sub> en Safe Mode            | 0,001 °C | 0x07                   | T_SET_SAFE                         |

#### Tab. 19 : Pompe

| ID  | Fonction                                                                                | Unité           | Numéro du<br>paramètre | Numéro du paramètre<br>fichier dbc |
|-----|-----------------------------------------------------------------------------------------|-----------------|------------------------|------------------------------------|
| 17  | Niveau de puissance de la pompe (spécifique à l'appareil, par<br>exemple 1 – 6, 1 – 8)  |                 | 0x02                   | PUMP_STEP                          |
| 30  | Pression de consigne (en cas de paramétrage de la régula-<br>tion de pression)          | 0,001 bar       | 0x06                   | PUMP_PRESS_SPT                     |
| 36  | Valeur de consigne de la régulation du débit                                            | 0,001 l/m<br>in | 0x09                   | FLOW_SPT                           |
| 70  | Activer la régulation du débit : 0 = arrêter / 1 = mise en<br>marche                    |                 | 0x2D                   | FLOW_CTRL_STATE                    |
| 155 | Valeur de consigne de la limitation de pression en cas de<br>régulation active du débit | 0,001 bar       | 0×0A                   | PRESS_LIM_SPT                      |

#### Tab. 20 : Froid

| ID | Fonction                                                             | Unité | Numéro du<br>paramètre | Numéro du paramètre<br>fichier dbc |
|----|----------------------------------------------------------------------|-------|------------------------|------------------------------------|
| 23 | Mode refroidissement : 0 = arrêt / 1 = marche / 2 = auto-<br>matique |       | 0x03                   | COOL_MODE                          |

#### Tab. 21 : Sécurité

| ID | Fonction                                                                                | Unité | Numéro du<br>paramètre | Numéro du paramètre<br>fichier dbc |
|----|-----------------------------------------------------------------------------------------|-------|------------------------|------------------------------------|
| 34 | Délai d'expiration communication sur l'interface (1 -<br>600 secondes ; 0 = désactiver) | S     | 0x08                   | TIMEOUT                            |
| 72 | Activation du Safe Mode                                                                 |       | 0x2E                   | SAFE_MODE_STAT<br>E                |

#### Tab. 22 : Param. de contrôle

| ID | Fonction                                                | Unité      | Numéro du<br>paramètre | Numéro du paramètre<br>fichier dbc |
|----|---------------------------------------------------------|------------|------------------------|------------------------------------|
| 38 | Param. de contrôle Xp                                   | 0,001<br>- | 0x14                   | XP_INT                             |
| 40 | Param. de contrôle Tn (5 – 180 s ; 181 = désactiver)    | S          | 0x15                   | TN_INT                             |
| 42 | Param. de contrôle Tv                                   | 0,001 s    | 0x16                   | TV_INT                             |
| 44 | Param. de contrôle Td                                   | 0,001 s    | 0x17                   | TD_INT                             |
| 46 | Param. de contrôle KpE                                  | 0,001<br>- | 0x18                   | KP_EXT                             |
| 48 | Param. de contrôle TnE (0 – 9000 s ; 9001 = désactiver) | S          | 0x19                   | TN_EXT                             |
| 50 | Param. de contrôle TvE (5 = désactiver)                 | S          | 0x1A                   | TV_EXT                             |
| 52 | Param. de contrôle TdE                                  | 0,001 s    | 0x1B                   | TD_EXT                             |
| 54 | Limitation de la grandeur de correction                 | 0,001 K    | 0x1C                   | DYNAMIC_LIMIT                      |

| ID | Fonction                  | Unité | Numéro du<br>paramètre | Numéro du paramètre<br>fichier dbc |
|----|---------------------------|-------|------------------------|------------------------------------|
| 56 | Param. de contrôle XpF    | 0,001 | 0x1D                   | XP_F                               |
| 60 | Param. de contrôle Prop_E | К     | 0x1F                   | PROP_EXT                           |

### Tab. 23 : Régulation

| ID | Fonction                                                                                                    | Unité   | Numéro du<br>paramètre | Numéro du paramètre<br>fichier dbc |
|----|----------------------------------------------------------------------------------------------------|---------|------------------------|------------------------------------|
| 58 | Comp.point cons.                                                                                                    | 0,001 K | 0x1E                   | T_OFFSET                           |
| 66 | Régulation sur la grandeur de régulation X : 0 = interne /<br>1 = externe Pt / 2 = analogique externe / 3 = série externe /<br>5 = Ethernet externe / 6 = EtherCAT externe / 7 = externe<br>Pt 2         |         | 0x29                   | CTRL_VAL                           |
| 68 | Compensation de la source X pour valeur de consigne :<br>0 = normal / 1 = externe Pt / 2 = analogique externe /<br>3 = série externe / 5 = Ethernet externe / 6 = EtherCAT<br>externe / 7 = externe Pt 2 |         | 0x2C                   | OFFS_SRC                           |

#### Tab. 24 : Droits

| ID | Fonction                                                                              | Unité | Numéro du<br>paramètre | Numéro du paramètre<br>fichier dbc |
|----|---------------------------------------------------------------------------------------|-------|------------------------|------------------------------------|
| 62 | Clavier Master (correspondant à « KEY ») : 0 = déver-<br>rouiller /1 = verrouiller    |       | 0x28                   | KEYLOCK_R                          |
| 64 | Clavier de l'unité de télécommande (Command) :<br>0 = déverrouiller / 1 = verrouiller |       | 0x2B                   | KEYLOCK_B                          |

#### Tab. 25 : État

| ID | Fonction                                         | Unité | Numéro du<br>paramètre | Numéro du paramètre<br>fichier dbc |
|----|--------------------------------------------------|-------|------------------------|------------------------------------|
| 74 | Mettre en marche / arrêter l'appareil (stand-by) |       | 0x2A                   | STANDBY                            |

#### Tab. 26 : Pressurisation

| ID  | Fonction                                 | Unité | Numéro du<br>paramètre | Numéro du paramètre<br>fichier dbc |
|-----|------------------------------------------|-------|------------------------|------------------------------------|
| 164 | Pression de consigne pour pressurisation | bar   | 0x0C                   | TANK_PRESS_SPT                     |
| 167 | Hystérésis pressurisation                | bar   | 0x0D                   | TANK_PRESS_HYST                    |

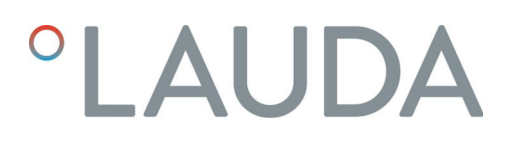

#### 7.5.3 Disponibilité des fonctions d'interface

Le tableau suivant indique, pour toutes les lignes de produits compatibles, les instructions de lecture et d'écriture fournies par le module d'interface sur l'appareil de thermorégulation.

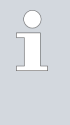

Les fonctions spéciales (par exemple « [ID 6] pression d'admission / pression de la pompe ») ne sont disponibles que si l'appareil de thermorégulation est équipé en conséquence. Le cas échéant, les accessoires en option doivent être correctement raccordés et opérationnels.

|             |                       | Integral IN     |              | Vario        | ocool        |              |
|-------------|-----------------------|-----------------|--------------|--------------|--------------|--------------|
| ID          | INXT *                | INP*            | INT*         | VC NRTL*     | VC *         | PRO          |
| 1           | ✓                     | ✓               | ~            | ✓            | ✓            | ✓            |
| 2           | ✓                     | ✓               | ✓            | ✓            | $\checkmark$ | $\checkmark$ |
| 4           | ✓                     | ✓               | ✓            | ✓            | ✓            | ✓            |
| 5           | $\checkmark$          | ✓               | ✓            | ✓            | ✓            | $\checkmark$ |
| 6           | $\checkmark$          | ✓               | ✓            | ✓            | -            | -            |
| 8           | $\checkmark$          | $\checkmark$    | ✓            | $\checkmark$ | $\checkmark$ | $\checkmark$ |
| 9           | $\checkmark$          | $\checkmark$    | ✓            | $\checkmark$ | $\checkmark$ | $\checkmark$ |
| 11          | $\checkmark$          | $\checkmark$    | ✓            | ✓            | $\checkmark$ | $\checkmark$ |
| 12          | $\checkmark$          | $\checkmark$    | -            | -            | -            | -            |
| 13          | $\checkmark$          | $\checkmark$    | ✓            | $\checkmark$ | $\checkmark$ | $\checkmark$ |
| 14          | $\checkmark$          | $\checkmark$    | $\checkmark$ | $\checkmark$ | $\checkmark$ | $\checkmark$ |
| 15          | $\checkmark$          | $\checkmark$    | $\checkmark$ | $\checkmark$ | $\checkmark$ | $\checkmark$ |
| 17          | $\checkmark$          | $\checkmark$    | -            | -            | -            | $\checkmark$ |
| 18          | $\checkmark$          | $\checkmark$    | -            | -            | -            | $\checkmark$ |
| 23          | $\checkmark$          | $\checkmark$    | $\checkmark$ | $\checkmark$ | $\checkmark$ | $\checkmark$ |
| 24          | $\checkmark$          | $\checkmark$    | $\checkmark$ | $\checkmark$ | $\checkmark$ | $\checkmark$ |
| 25          | $\checkmark$          | $\checkmark$    | $\checkmark$ | -            | -            | $\checkmark$ |
| 26          | $\checkmark$          | $\checkmark$    | $\checkmark$ | $\checkmark$ | $\checkmark$ | $\checkmark$ |
| 27          | ✓                     | ✓               | ✓            | ✓            | $\checkmark$ | $\checkmark$ |
| 28          | √                     | ✓               | $\checkmark$ | $\checkmark$ | $\checkmark$ | ✓            |
| 29          | ✓                     | ✓               | ✓            | ✓            | $\checkmark$ | $\checkmark$ |
| 30          | ✓                     | ✓               | -            | -            | -            | -            |
| 31          | ✓                     | ✓               | -            | -            | -            | -            |
| 32          | $\checkmark$          | $\checkmark$    | $\checkmark$ | $\checkmark$ | $\checkmark$ | $\checkmark$ |
| * Type d'ap | pareil selon la plaqi | ue signalétique |              |              |              |              |

|                                                |              | Integral IN  |              | Vario        | ocool        |              |
|------------------------------------------------|--------------|--------------|--------------|--------------|--------------|--------------|
| ID                                             | INXT *       | INP*         | INT*         | VC NRTL*     | VC *         | PRO          |
| 33                                             | ✓            | ✓            | ✓            | ✓            | ✓            | $\checkmark$ |
| 34                                             | ✓            | $\checkmark$ | ✓            | $\checkmark$ | $\checkmark$ | $\checkmark$ |
| 35                                             | ✓            | ✓            | ✓            | $\checkmark$ | $\checkmark$ | $\checkmark$ |
| 36                                             | ✓            | ✓            | -            | -            | -            | -            |
| 37                                             | ✓            | ✓            | -            | -            | -            | -            |
| 38                                             | ✓            | ✓            | ✓            | ✓            | ✓            | ✓            |
| 39                                             | ✓            | ✓            | ✓            | ✓            | ✓            | $\checkmark$ |
| 40                                             | ✓            | $\checkmark$ | ✓            | ✓            | ✓            | $\checkmark$ |
| 41                                             | ✓            | $\checkmark$ | ✓            | ✓            | ✓            | $\checkmark$ |
| 42                                             | $\checkmark$ | $\checkmark$ | $\checkmark$ | ✓            | ✓            | $\checkmark$ |
| 43                                             | ✓            | ✓            | ✓            | ✓            | ✓            | ✓            |
| 44                                             | ✓            | $\checkmark$ | ✓            | ✓            | ✓            | $\checkmark$ |
| 45                                             | ✓            | $\checkmark$ | ✓            | ✓            | ✓            | ✓            |
| 46                                             | $\checkmark$ | $\checkmark$ | $\checkmark$ | $\checkmark$ | $\checkmark$ | $\checkmark$ |
| 47                                             | $\checkmark$ | ✓            | ✓            | ✓            | ✓            | $\checkmark$ |
| 48                                             | ✓            | ✓            | ✓            | ✓            | ✓            | $\checkmark$ |
| 49                                             | ✓            | ✓            | ✓            | ✓            | ✓            | ✓            |
| 50                                             | ✓            | ✓            | ✓            | $\checkmark$ | $\checkmark$ | $\checkmark$ |
| 51                                             | $\checkmark$ | ✓            | ✓            | ✓            | ✓            | $\checkmark$ |
| 52                                             | $\checkmark$ | $\checkmark$ | ✓            | ✓            | ✓            | $\checkmark$ |
| 53                                             | $\checkmark$ | $\checkmark$ | ✓            | ✓            | ✓            | $\checkmark$ |
| 54                                             | $\checkmark$ | $\checkmark$ | ✓            | ✓            | ✓            | $\checkmark$ |
| 55                                             | $\checkmark$ | $\checkmark$ | ✓            | ✓            | ✓            | $\checkmark$ |
| 56                                             | $\checkmark$ | $\checkmark$ | $\checkmark$ | $\checkmark$ | $\checkmark$ | $\checkmark$ |
| 57                                             | $\checkmark$ | $\checkmark$ | $\checkmark$ | $\checkmark$ | $\checkmark$ | $\checkmark$ |
| 58                                             | $\checkmark$ | $\checkmark$ | $\checkmark$ | $\checkmark$ | $\checkmark$ | $\checkmark$ |
| 59                                             | $\checkmark$ | $\checkmark$ | $\checkmark$ | $\checkmark$ | $\checkmark$ | $\checkmark$ |
| 60                                             | $\checkmark$ | $\checkmark$ | $\checkmark$ | $\checkmark$ | $\checkmark$ | $\checkmark$ |
| 61                                             | $\checkmark$ | $\checkmark$ | $\checkmark$ | $\checkmark$ | $\checkmark$ | $\checkmark$ |
| 62                                             | $\checkmark$ | $\checkmark$ | $\checkmark$ | $\checkmark$ | $\checkmark$ | $\checkmark$ |
| 63                                             | $\checkmark$ | ✓            | ✓            | ✓            | ✓            | ✓            |
| 64                                             | -            | -            | -            | -            | ✓            | -            |
| * Type d'appareil selon la plaque signalétique |              |              |              |              |              |              |

|                                                |              | Integral IN  |              | Vario        | ocool        |              |
|------------------------------------------------|--------------|--------------|--------------|--------------|--------------|--------------|
| ID                                             | INXT *       | INP*         | INT*         | VC NRTL*     | VC *         | PRO          |
| 65                                             | -            | -            | -            | -            | ✓            | -            |
| 66                                             | ✓            | ✓            | ✓            | ✓            | ✓            | $\checkmark$ |
| 67                                             | ✓            | ✓            | $\checkmark$ | ✓            | $\checkmark$ | $\checkmark$ |
| 68                                             | ✓            | ✓            | ✓            | ✓            | $\checkmark$ | $\checkmark$ |
| 69                                             | $\checkmark$ | ✓            | $\checkmark$ | ✓            | $\checkmark$ | $\checkmark$ |
| 70                                             | $\checkmark$ | $\checkmark$ | -            | -            | -            | -            |
| 71                                             | $\checkmark$ | $\checkmark$ | -            | -            | -            | -            |
| 72                                             | $\checkmark$ | $\checkmark$ | $\checkmark$ | ✓            | -            | -            |
| 73                                             | $\checkmark$ | $\checkmark$ | $\checkmark$ | ✓            | -            | -            |
| 74                                             | $\checkmark$ | $\checkmark$ | $\checkmark$ | $\checkmark$ | $\checkmark$ | $\checkmark$ |
| 75                                             | $\checkmark$ | $\checkmark$ | $\checkmark$ | $\checkmark$ | $\checkmark$ | $\checkmark$ |
| 96                                             | $\checkmark$ | $\checkmark$ | $\checkmark$ | ✓            | $\checkmark$ | $\checkmark$ |
| 98                                             | $\checkmark$ | $\checkmark$ | $\checkmark$ | ✓            | $\checkmark$ | $\checkmark$ |
| 100                                            | $\checkmark$ | ✓            | ✓            | ✓            | $\checkmark$ | $\checkmark$ |
| 102                                            | $\checkmark$ | $\checkmark$ | $\checkmark$ | $\checkmark$ | $\checkmark$ | $\checkmark$ |
| 104                                            | $\checkmark$ | ✓            | $\checkmark$ | ✓            | $\checkmark$ | $\checkmark$ |
| 106                                            | ✓            | ✓            | $\checkmark$ | ✓            | $\checkmark$ | $\checkmark$ |
| 107                                            | ✓            | ✓            | $\checkmark$ | ✓            | $\checkmark$ | $\checkmark$ |
| 108                                            | $\checkmark$ | $\checkmark$ | $\checkmark$ | $\checkmark$ | $\checkmark$ | $\checkmark$ |
| 109                                            | $\checkmark$ | $\checkmark$ | $\checkmark$ | ✓            | $\checkmark$ | $\checkmark$ |
| 110                                            | $\checkmark$ | $\checkmark$ | $\checkmark$ | ✓            | $\checkmark$ | $\checkmark$ |
| 111                                            | $\checkmark$ | $\checkmark$ | $\checkmark$ | ✓            | $\checkmark$ | $\checkmark$ |
| 112                                            | ✓            | ✓            | $\checkmark$ | ✓            | $\checkmark$ | $\checkmark$ |
| 113                                            | $\checkmark$ | $\checkmark$ | -            | -            | -            | -            |
| 114                                            | $\checkmark$ | $\checkmark$ | $\checkmark$ | ✓            | $\checkmark$ | $\checkmark$ |
| 115                                            | $\checkmark$ | ✓            | $\checkmark$ | ✓            | $\checkmark$ | $\checkmark$ |
| 116                                            | $\checkmark$ | $\checkmark$ | $\checkmark$ | $\checkmark$ | $\checkmark$ | $\checkmark$ |
| 117                                            | $\checkmark$ | $\checkmark$ | $\checkmark$ | ✓            | $\checkmark$ | $\checkmark$ |
| 118                                            | $\checkmark$ | $\checkmark$ | $\checkmark$ | $\checkmark$ | $\checkmark$ | $\checkmark$ |
| 119                                            | -            | -            | -            | -            | $\checkmark$ | $\checkmark$ |
| 120                                            | -            | -            | -            | -            | $\checkmark$ | $\checkmark$ |
| 121                                            | ✓            | $\checkmark$ | ✓            | ✓            | ✓            | $\checkmark$ |
| * Type d'appareil selon la plaque signalétique |              |              |              |              |              |              |

|                                                |              | Integral IN  |              | Vario        | ocool        |              |
|------------------------------------------------|--------------|--------------|--------------|--------------|--------------|--------------|
| ID                                             | INXT *       | INP*         | INT*         | VC NRTL*     | VC *         | PRO          |
| 122                                            | $\checkmark$ | ✓            | $\checkmark$ | $\checkmark$ | ✓            | ✓            |
| 123                                            | -            | -            | -            | -            | -            | -            |
| 124                                            | $\checkmark$ | $\checkmark$ | $\checkmark$ | $\checkmark$ | $\checkmark$ | $\checkmark$ |
| 125                                            | $\checkmark$ | $\checkmark$ | $\checkmark$ | $\checkmark$ | $\checkmark$ | $\checkmark$ |
| 126                                            | $\checkmark$ | $\checkmark$ | $\checkmark$ | $\checkmark$ | $\checkmark$ | $\checkmark$ |
| 127                                            | $\checkmark$ | $\checkmark$ | ✓            | $\checkmark$ | ✓            | $\checkmark$ |
| 128                                            | $\checkmark$ | $\checkmark$ | $\checkmark$ | $\checkmark$ | $\checkmark$ | $\checkmark$ |
| 129                                            | $\checkmark$ | $\checkmark$ | $\checkmark$ | $\checkmark$ | $\checkmark$ | $\checkmark$ |
| 130                                            | $\checkmark$ | $\checkmark$ | $\checkmark$ | $\checkmark$ | $\checkmark$ | $\checkmark$ |
| 137                                            | $\checkmark$ | $\checkmark$ | $\checkmark$ | $\checkmark$ | $\checkmark$ | $\checkmark$ |
| 138                                            | $\checkmark$ | $\checkmark$ | $\checkmark$ | $\checkmark$ | $\checkmark$ | $\checkmark$ |
| 139                                            | $\checkmark$ | $\checkmark$ | $\checkmark$ | $\checkmark$ | $\checkmark$ | $\checkmark$ |
| 142                                            | -            | -            | -            | -            | -            | $\checkmark$ |
| 154                                            | $\checkmark$ | $\checkmark$ | -            | -            | -            | -            |
| 155                                            | $\checkmark$ | $\checkmark$ | -            | -            | -            | -            |
| 156                                            | $\checkmark$ | $\checkmark$ | -            | -            | -            | -            |
| 157                                            | $\checkmark$ | $\checkmark$ | -            | -            | -            | -            |
| 158                                            | $\checkmark$ | $\checkmark$ | $\checkmark$ | $\checkmark$ | -            | -            |
| 160                                            | $\checkmark$ | $\checkmark$ | -            | -            | -            | -            |
| 162                                            | $\checkmark$ | $\checkmark$ | -            | -            | -            | -            |
| 163                                            | -            | $\checkmark$ | -            | -            | -            | -            |
| 164                                            | -            | $\checkmark$ | -            | -            | -            | -            |
| 165                                            | -            | $\checkmark$ | -            | -            | -            | -            |
| 166                                            | -            | $\checkmark$ | -            | -            | -            | -            |
| 167                                            | -            | $\checkmark$ | -            | -            | -            | -            |
| 168                                            | -            | $\checkmark$ | -            | -            | -            | -            |
| * Type d'appareil selon la plaque signalétique |              |              |              |              |              |              |

#### 7.5.4 Droits d'accès

valables pour les appareils de thermorégulation Integral IN et Variocool NRTL Dès qu'une instruction d'écriture est envoyée à l'appareil via l'interface, celleci récupère automatiquement les droits d'accès.

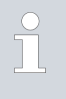

Si un autre poste de commande possède déjà des droits d'accès exclusifs, l'écriture n'est pas possible et l'interface répond par le message d'erreur 38.

|                                                           | Si vous souhaitez ensuite utiliser l'appareil à partir d'un autre poste de com-<br>mande, vous devez d'abord récupérer explicitement les droits d'accès.                                                                                                    |
|-----------------------------------------------------------|----------------------------------------------------------------------------------------------------|
| Exemple                                                   | Si vous souhaitez prendre en charge la commande et utiliser l'appareil via son<br>clavier, vous devez appuyer sur la touche programmable avec le symbole du<br>cadenas sur l'écran de l'appareil et confirmer la saisie.                                                                                                    |
| Droits d'accès exclusifs                                  | Si vous souhaitez qu'aucun autre poste de commande ne puisse obtenir les<br>droits d'accès, vous avez la possibilité de vous assurer des droits d'accès<br>exclusifs pour l'interface à l'aide de la commande Régler la valeur du délai<br>d'expiration avec l'ID 34 – pour la communication–. Pour cela, le délai<br>d'expiration doit être réglé sur une valeur supérieure à 0 seconde.                                                                                                    |
|                                                           | En même temps, une surveillance de la communication est activée avec une valeur de délai d'expiration supérieure à 0 🏷 Chapitre 7.5.5 « Surveillance de la communication » à la page 37.                                                                                                    |
|                                                           | Si l'état de droits d'accès exclusifs doit être quitté, la valeur du délai d'ex-<br>piration de la surveillance de la communication doit être remise à O. La<br>surveillance est ainsi désactivée.<br>Ainsi, les droits d'accès ne sont plus exclusifs et un autre poste de commande<br>peut les obtenir si nécessaire.                                                                                                    |
|                                                           | Voir également à ce sujet le chapitre « Opérateur et observateur » dans la notice d'utilisation de votre appareil de thermorégulation.                                                                                                    |
| 7.5.5 Surveillance de la communication                    |                                                                                                    |
|                                                           | L'instruction d'écriture avec l' <i>ID 34</i> permet de régler la valeur du délai<br>d'expiration pour la surveillance de la communication. Si elle est réglée sur<br>une valeur supérieure à 0 seconde, la surveillance de la communication<br>de l'interface est activée. Un réglage de la valeur du délai d'expiration est<br>également possible via le menu de l'appareil du module d'interface.<br>Si aucune commande n'est envoyée via l'interface pendant la durée du délai<br>d'expiration réglé, le délai d'expiration est écoulé et une interruption de la<br>connexion est détectée. |
| valables pour les appareils de thermorégula-              | Dans ce cas, l' <i>alarme 22</i> est déclenchée et l'appareil :                                                                                                    |
| tion Integral IIN, Variocool NRTL et PRO                  | <ul> <li>a) - arrête la pompe, le chauffage et l'équipement frigorifique si la fonction<br/>Safe Mode est désactivée.</li> </ul>                                                                                                    |
|                                                           | b) - démarre le Safe Mode lorsque la fonction Safe Mode est activée.                                                                                                    |
| valables pour l'appareil de thermorégulation<br>Variocool | Dans ce cas, l' <i>avertissement</i> 503 est déclenché et l'appareil règle une fois<br>la valeur de consigne de sécurité enregistrée (instruction d'écriture <i>ID</i> 32,<br>réglage par défaut 20 °C) et continue à tempérer dans cet état de fonction-<br>nement.                                                                                                    |
|                                                           | ll est donc nécessaire d'envoyer un message quelconque de manière cyclique<br>pour que la surveillance reconnaisse que la communication est encore active.                                                                                                    |
|                                                           | Si l'état de la surveillance de la communication doit être quitté, la valeur du<br>délai d'expiration de la surveillance de la communication doit être remise à 0.<br>La surveillance est ainsi désactivée.<br>Le délai d'expiration peut également être réglé via le menu de l'appareil.                                                                                                    |
|                                                           |                                                                                                    |

#### 7.6 Logiciel de commande et d'automatisation

#### VECTOR CANalyzer

Pour le VECTOR CANalyzer, il existe un

fichier de configuration LAUDA\_CAN-Modul\_250kBd\_Std-IDs\_0x554\_0x555\_vxxx.cfg (xxx = versionnement). Ce fichier correspond aux réglages d'usine du module CAN avec lequel la communication peut être testée.

La base de données correspondante LAUDA\_CAN-Modul\_Std-IDs\_0x554\_0x555\_vxxx.dbc (xxx = versionnement) est également mise à disposition.

Les deux fichiers sont disponibles dans la zone de téléchargement du site Internet LAUDA sous : https://www.lauda.de/de/services/download-center/ filter/Software

Si le débit en bauds de l'interface CAN est modifié sur l'appareil, il doit également être adapté dans le CANalyzer (Fig. 11 ).

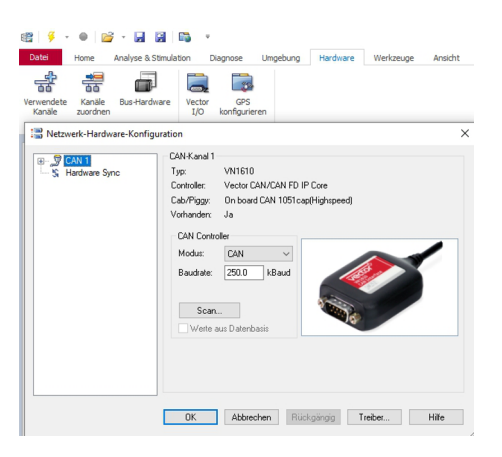

Fig. 11 : Modification du débit en bauds

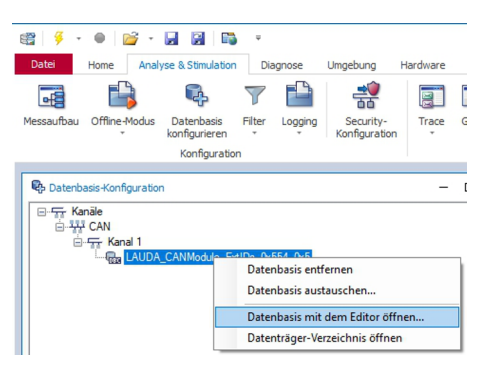

Fig. 12 : Ouverture de la base de données

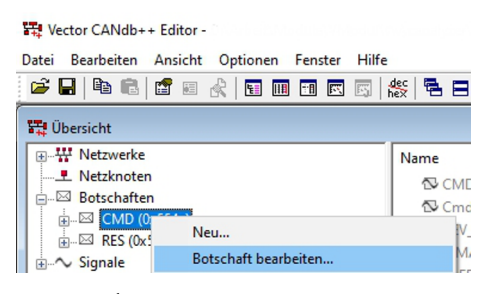

Fig. 13 : Édition du message

En cas de modification des identifiants pour les messages de commande et de réponse de l'interface CAN sur l'appareil, les deux messages doivent être adaptés en conséquence dans la base de données. Pour cela, la base de données peut être ouverte à partir de CANalyzer (Fig. 12).

Le fichier xxx. dbc de la base de données contient les deux messages *CMD* et *RES* ainsi que tous les signaux. Ensuite, les messages CMD et RES peuvent être édités (Fig. 13).

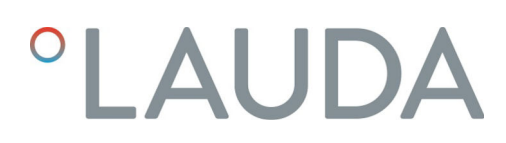

| Botschaft ' | Botschaft 'CMD (0x554x)'              |  |  |  |  |
|-------------|---------------------------------------|--|--|--|--|
| Definition  | 🖏 Signale 👎 Sender 👎 Empfänger Layout |  |  |  |  |
| Name:       | CMD                                   |  |  |  |  |
| Тур:        | CAN Standard                          |  |  |  |  |
| ID:         | 0x554 DLC: 8                          |  |  |  |  |
| Sender:     | Kein Sender                           |  |  |  |  |
| Sendeart    | <n.a.></n.a.>                         |  |  |  |  |
| Zykluszei   | t O                                   |  |  |  |  |

lci, il est possible d'adapter l'*ID* et de régler le type (CAN Standard ou CAN Extended) (Fig. 14 ).

Fig. 14 : Adaptation des identifiants (ID)

### 8 Entretien

Le module d'interface est sans entretien.

Les connexions du module d'interface doivent être régulièrement nettoyées des dépôts collés de poussière et de saleté. Cela s'applique en particulier aux interfaces inutilisées.

| 4  | A           | AVERTISSEMENT !<br>Pièces sous tension en contact avec le produit de nettoyage                                                                                      |
|----|-------------|----------------------------------------------------------------------------------------------------|
|    |             | Décharge électrique, dommage matériel                                                                                                    |
|    |             | <ul> <li>Avant de nettoyer, débrancher l'appareil du secteur.</li> <li>Éviter toute infiltration d'eau et d'autres liquides.</li> </ul>                             |
|    | !           | REMARQUE !<br>Réparation exécutée par des personnes non autorisées                                                                                                  |
|    |             | Dommage matériel                                                                                                    |
|    |             | <ul> <li>Seul un personnel spécialisé est autorisé à exécuter des réparations.</li> </ul>                                                                           |
| 1. | L<br>d      | Jtilisez un chiffon humide ou un pinceau pour retirer les dépôts collés<br>e poussière et de saleté.                                                                |
| 2. | E<br>d<br>x | in cas d'utilisation d'air comprimé : réglez toujours une faible pression<br>e travail pour exclure tout endommagement mécanique des conne-<br>ions.                |
|    |             | Pour toutes questions liées à des ajustements techniques, veuillez<br>contacter le service après-vente LAUDA, voir & Chapitre 1.6<br>« Contact LAUDA » à la page 7. |

### 9 Pannes et anomalies

En cas de dysfonctionnement, l'interface fait la différence entre plusieurs types de messages, par exemple les alarmes, les erreurs et les avertissements. La procédure de résolution d'un dysfonctionnement dépend de l'appareil. Observez pour cela les indications correspondantes dans la notice d'utilisation de l'appareil de thermorégulation.

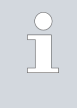

Si vous n'arrivez pas à résoudre un dysfonctionnement, veuillez contacter le service après-vente LAUDA, voir & Chapitre 1.6 « Contact LAUDA » à la page 7.

#### 9.1 Alarme

L'interface CAN connaît les messages d'alarme suivants.

#### Tab. 27 : Messages d'alarme CAN

| Code | Signification                                                                                                    |
|------|----------------------------------------------------------------------------------------------------|
| 11   | Se déclenche lorsque, en cas de régulation sur la grandeur de régulation « série externe », la<br>commande avec l'ID 15, valeur réelle température externe, n'a pas été reçue depuis plusieurs<br>secondes. |
| 22   | Rupture de la connexion détectée.<br>Il n'y a pas eu de communication pendant une période plus longue que le délai d'expiration réglé.                                                                      |

#### 9.2 Erreur

L'interface CAN connaît les messages d'erreur suivants :

#### Tab. 28 : Messages d'erreur CAN-

| Code *              | Signification                                                                               |
|---------------------|---------------------------------------------------------------------------------------------|
| 501 - 504, 507, 508 | Matériel du module d'interface défectueux. Veuillez contacter le service après-vente LAUDA. |
| 505                 | Tension interne 24 V- du module d'interface trop faible.                                    |
| 506                 | Tension interne 24 V- du module d'interface trop élevée.                                    |

#### 9.3 Avertissement

L'interface CAN connaît les messages d'avertissement suivants.

| Code      | Signification                                                                                                    |
|-----------|----------------------------------------------------------------------------------------------------|
| 501       | Surcharge de la communication interne.                                                                                                    |
| 502       | Réinitialisation imprévue. Veuillez contacter le service après-vente LAUDA si l'avertissement<br>apparaît à plusieurs reprises.                                                                 |
| 503       | Rupture de la connexion détectée.<br>Il n'y a pas eu de communication pendant une période plus longue que le délai d'expiration réglé.<br>Valable pour les lignes de produits Variocool et PRO. |
| 508       | Système de bus défectueux. Veuillez contacter le service après-vente LAUDA si l'avertissement apparaît à plusieurs reprises.                                                                    |
| 509       | Module inconnu raccordé.                                                                                                    |
| 510 - 532 | Logiciel du composant mentionné obsolète. Veuillez contacter le service après-vente LAUDA.                                                                                                    |

#### Tab. 29 : Messages d'avertissement CAN

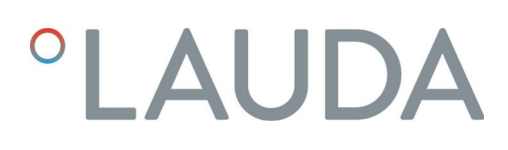

### 10 Mise hors service

 

 AVERTISSEMENT ! Contact avec des pièces sous tension

 Décharge électrique

 • Débranchez l'appareil du réseau électrique avant d'effectuer tous les travaux de montage.

 • Respectez en permanence les mesures de sécurité contre la décharge électrostatique.

Démontez le module d'interface de l'appareil de thermorégulation pour le mettre hors service :

- Observez les indications au S Chapitre 5.2 « Montage du module d'interface » à la page 12. Procédez dans l'ordre inverse pour le démontage.
- 2. Fixez impérativement le câble de raccordement LiBus sur le côté intérieur du couvercle de l'emplacement pour modules.
- **3.** Installez le couvercle sur l'emplacement pour modules libre pour éviter que des saletés ne pénètrent dans l'appareil de thermorégulation.
- 4. Sécurisez le module d'interface contre l'électricité statique si vous souhaitez le stocker. Le lieu de stockage doit remplir les conditions ambiantes indiquées dans les caractéristiques techniques.
- En cas d'élimination, observez les indications du paragraphe
   « Appareil usagé » à la page 44.

### 11 Élimination

#### Emballage

Appareil usagé

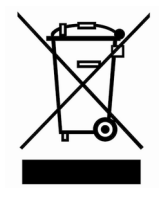

En règle générale, l'emballage est constitué de matériaux éco-compatibles qui se recyclent bien s'ils sont éliminés correctement.

- 1. Éliminez les matériaux d'emballage conformément aux directives en matière de déchets applicables dans votre région.
- 2. Respectez les spécifications de la directive 94/62/CE (emballages et déchets d'emballage) dans la mesure où l'élimination est effectuée au sein d'un État membre de l'UE.

À la fin de son cycle de vie, l'appareil doit être mis hors service et éliminé de manière appropriée.

- 1. Éliminez l'appareil conformément aux directives en matière de déchets applicables dans votre région.
- 2. Respectez la directive 2012/19/UE (DEEE, déchets d'équipements électriques et électroniques), dans la mesure où l'élimination est effectuée au sein d'un État membre de l'UE.

### 12 Accessoires

Des câbles de raccordement complets et des connecteurs permettant de les confectionner sont disponibles.

#### Tab. 30 : Accessoires

| Article                                                                                                    | Référence de commande |
|----------------------------------------------------------------------------------------------------|-----------------------|
| Modulbox LiBus ; extension d'un appareil de thermorégulation avec un ou deux modules d'interface à grande façade | LCZ 9727              |
| Connecteur SUB-D 9, complet                                                                                      | EKS 210               |
| Câble RS 232 blindé, longueur 2 m                                                                                | EKS 037               |
| Câble RS 232 blindé, longueur 5 m                                                                                | EKS 057               |

## 13 Caractéristiques techniques

| Caractéristique                                          | Unité  | Valeur / modèle                                                                                                    |
|----------------------------------------------------------|--------|----------------------------------------------------------------------------------------------------|
| Module d'interface                                       |        |                                                                                                    |
| Référence de commande                                    | [-]    | LRZ 933                                                                                                    |
| Taille de l'emplacement pour modules,<br>L x H           | [mm]   | 51 x 27                                                                                                    |
| Dimensions extérieures (sans con-<br>necteur), L x H x P | [mm]   | 56 x 37 x 82                                                                                                    |
| Poids                                                    | [kg]   | 0,1                                                                                                    |
| Tension de service                                       | [V DC] | 24                                                                                                    |
| Consommation de courant maximale                         | [A]    | 0,1                                                                                                    |
| Type de connexion                                        | [-]    | Connecteur femelle SUB-D, 9 pôles                                                                                                    |
| Durée de vie                                             | [-]    | Le module d'interface est conçu pour fonctionner pendant<br>20 000 heures de service.                                                                   |
| Conditions ambiantes                                     |        |                                                                                                    |
| Humidité relative de l'air                               | [%]    | Humidité relative maximale de 80 % à une température ambiante<br>de 31 °C, avec décroissance linéaire jusqu'à une humidité relative<br>de 50 % à 40 °C. |
| Altitude jusqu'à                                         | [m]    | 2000                                                                                                    |
| Plage de température ambiante                            | [°C]   | 5 - 40                                                                                                    |
| Plage de température de stockage et<br>de transport      | [°C]   | -20 - 60                                                                                                    |
| Degré de pollution selon<br>EN 60664-1 / VDE 0110-1      | [-]    | 2                                                                                                    |
| Classe de protection                                     | [IP]   | 21                                                                                                    |

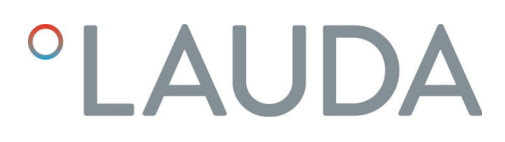

#### 14 Déclaration de conformité

## °LAUDA

### DÉCLARATION UE DE CONFORMITÉ

LAUDA DR. R. WOBSER GMBH & CO. KG Fabricant : Laudaplatz 1, 97922 Lauda-Königshofen, Allemagne

Nous déclarons sous notre seule responsabilité que les produits décrits ci-dessous

| Ligne de produits : | Accessoires         | Numéro de série : À partir de S22000001 |
|---------------------|---------------------|-----------------------------------------|
| Type d'appareil :   | Modules d'interface |                                         |

LRZ 926, LRZ 927, LRZ 928, LRZ 929, LRZ 930, LRZ 931, LRZ 932, LRZ 933

respectent toutes les dispositions pertinentes des directives énumérées ci-dessous de par leur conception et leur type de construction dans la version que nous avons mise sur le marché :

| ٠ | Directive CEM  | 2014/35/UE                                   |
|---|----------------|----------------------------------------------|
| • | Directive RoHS | 2011/65/UE en association avec (UE) 2015/863 |

Les produits ne doivent être utilisés que lorsqu'ils ont été installés et raccordés conformément à la notice d'utilisation.

Normes appliquées :

• DIN EN CEI 61326-1:2013-07

Représentant autorisé pour l'élaboration de la documentation technique :

Jürgen Dirscherl, directeur de la Recherche et du Développement

Signé pour et au nom de

LAUDA DR. R. WOBSER GMBH & CO. KG

Lauda-Königshofen, 27/06/2022

A. Duiyer Alexander Dinger, chef de la gestion de la qualité

°FAHRENHEIT. °CELSIUS. °LAUDA.

Numéro de document : Q5WA-QA13-026-FR Version 01

### 15 Index

### А

| Accessoires   | 45 |
|---------------|----|
| Alarme        | 41 |
| Avertissement | 42 |
|               |    |

### С

| Compatibilité         |
|-----------------------|
| Consignes de sécurité |
| Généralités           |
| Module d'interface    |
| Contact               |
| Copyright             |

### D

| Droits d'accès    | 36 |
|-------------------|----|
| Dysfonctionnement | 41 |

## Е

| Élimination              |
|--------------------------|
| Appareil usagé           |
| Emballage                |
| Emplacement pour modules |
| Erreur                   |

## F

| Fonctions de l'interface | 24 |
|--------------------------|----|
| Disponibilité            | 33 |
| Instructions d'écriture  | 30 |
| Instructions de lecture  | 24 |
|                          |    |

## G

| Garantie             | 6  |
|----------------------|----|
| Génération du module | 17 |

### I

| Identifiant              |    |
|--------------------------|----|
| Structure du message     | 0  |
| Instructions d'écriture  | 0  |
| Interface CAN            |    |
| Affectation des contacts | 16 |
| Structure du menu        | 18 |

### Μ

| Message d'erreur                    |
|-------------------------------------|
| Messages d'erreur                   |
| Description                         |
| Mise à jour                         |
| Mise à jour du logiciel             |
| Modifications techniques            |
| Modulbox                            |
| Module                              |
| Compatibilité                       |
| Module CAN                          |
| Destination                         |
| Structure                           |
| Module d'interface                  |
| Déballage                           |
| Maintenance                         |
| Mise hors service                   |
| Modulbox                            |
| Montage                             |
| N                                   |
|                                     |
| Nettoyage                           |
| Ρ                                   |
| Panne                               |
| 0                                   |
| Qualification du personnel (apercu) |
|                                     |
| S                                   |
| Service après-vente                 |
| Surveillance                        |
| Surveillance de la communication    |
| т                                   |
| Terminaison                         |
| U                                   |
|                                     |
|                                     |
|                                     |

Fabricant : LAUDA DR. R. WOBSER GMBH & CO. KG • Laudaplatz 1 • 97922 Lauda-Königshofen Tel.: +49 (0)9343 503-0 • Fax: +49 (0)9343 503-222 Courriel : info@lauda.de • Internet : https://www.lauda.de